## Index

| 1 INTRODUCTION                                         | 4  |
|--------------------------------------------------------|----|
| 2 GENERAL INFORMATION ON ELECTROMAGNETIC COMPATIBILITY | 5  |
| 2.1 Disturbance suppression circuit with RC            | 6  |
| 2.2 Disturbance suppression circuit with Diode         | 7  |
| 3 POWER SUPPLY                                         | 8  |
| 4 TROUBLESHOOTING PROCEDURES                           | 10 |

## **INSTALLATION MANUAL VT100/110**

| 5 FRONT AND REAR PANEL DESCRIPTION1                                       | 14 |
|---------------------------------------------------------------------------|----|
| 5.1 Front of VT100/VT110                                                  | 14 |
| 5.2 Rear of VT100/VT110                                                   | 15 |
| 6 DIMENSION AND PANEL CUT-OUTS 1                                          | 16 |
| 7 INPUT/OUTPUT MODULE VT100INOUT2 SOURCE1                                 | 18 |
| 8 20 KEY KEYBOARD DRIVE VT100MT10001                                      | 19 |
| 8.1 Connection with VT100                                                 | 20 |
| 9 COM1 SERIAL CONNECTION2                                                 | 21 |
| 10 LCD ADJUSTMENT                                                         | 23 |
| 11 PROGRAMMING THE VT2                                                    | 24 |
| 11.1 General operations with non-directly programmable VTs                | 24 |
| 11.2 General operations with directly programmable VTs                    | 25 |
| 11.2.1 Connection cablesVT $\Leftrightarrow$ PC                           | 26 |
| 11.3 Loading the project into the memory of non-directly programmable VTs | 27 |
| 11.4 Loading the project into the memory of directly programmable VTs     | 28 |

| 12 MULTIPLE PROGRAMS                         |    |
|----------------------------------------------|----|
| 13 VT-PLC INFORMATION EXCHANGE AREA          | 30 |
| 13.1 Table of common data exchange registers | 30 |
| 13.2 Key decoding                            | 31 |
| 13.3 Status bit                              | 31 |
| 13.4 Exchange bit for leds                   | 32 |
| 13.5 Table of register for Input/Output      | 32 |
| 13.6 Word table for alarms                   | 34 |
| 14 PRODUCTS LIST                             | 35 |
| 15 SPECIFICATIONS                            | 36 |

#### **INSTALLATION MANUAL VT2x0/4x0**

| 16 FRONT AND REAR PANEL DESCRIPTION                                                                        | 38                   |
|----------------------------------------------------------------------------------------------------|----------------------|
| 16.1 Front of VT2x0/4x0                                                                                    | 38                   |
| 16.2 Rear of VT2x0/4x0                                                                                     | 39                   |
| 17 DIMENSION AND PANEL CUT-OUTS                                                                            | 40                   |
| 18 FITTING THE BATTERY                                                                                     | 41                   |
| 19 VT COMMUNICATION PORTS                                                                                  | 42                   |
| 19.1 Parallel interface                                                                                    | 44                   |
|                                                                                                    |                      |
| 20 CONNECTION CABLES VI ⇔ PC                                                                               | 45                   |
| 20 CONNECTION CABLES VI ↔ PC                                                                               | 45<br>46             |
| 20 CONNECTION CABLES VI ↔ PC<br>21 BRIGHTNESS AND CONTRAST ADJUSTMENT<br>22 CONNECTING THE VT IN MULTIDROP | 45<br>46<br>47       |
| 20 CONNECTION CABLES VT ↔ PC                                                                               | 45<br>46<br>47<br>49 |

| 23 CONNECTING THE VT IN A DATA COLLECTION NETWORK             | . 51 |
|---------------------------------------------------------------|------|
| 23.1 Selecting the VT parameters in a data collection network | 52   |
| 24 PROGRAMMING THE VT                                         | . 53 |
| 24.1 Loading the plc driver in the VT                         | 53   |
| 24.2 Loading the display page in the VT                       | 54   |
| 25 THE MULTIPLE PROGRAMS                                      | . 55 |
| 26 VT-PLC INFORMATION EXCHANGE AREA                           | . 56 |
| 26.1 Table of common data exchange registers                  | 56   |
| 26.2 Key decoding                                             | 58   |
| 26.3 Status bit                                               | 59   |
| 26.4 Exchange bit for leds                                    | 60   |
| 27 PRODUCTS LIST                                              | . 61 |
| 28 SPECIFICATIONS                                             | . 62 |
| 29 CUSTOMER SERVICE                                           | . 63 |

#### 1 Introduction

The VT operator terminal is used for displaying and setting data, and showing the status or alarm messages for the machines or plants controlled by the PLC. The terminal is a versatile and economic solution because it communicates directly with the PLC using the programming connector without requiring any

additional hardware. The operator terminal is programmed using programming software that enables the data to be transferred to the unit's memory.

#### 2 General information on electromagnetic compatibility

Electronic devices are being increasingly used in automated systems. programmable controllers (like the PLC) belong to this category, as do Manmachine-interface systems (eg the Video Terminal), control systems (eg diagnostic panels), interface elements (eg interface boards) and activators (like inverters). Together with this type of electronic apparatus, you find installed classical electro-mechanical devices like counters, electro-valves, motors etc. Electrical disturbances caused by the operation of these devices can

compromise the smooth functioning and the length of the working life of the electronic devices present on the same switchboard or the same plant. To get the best out of both the electrical and the electronic devices it is necessary to reduce electrical disturbance.

**Laying cables**. Remember to lay measurement, monitoring and communication cables so that they are kept apart from power cables. Power cables laid close and parallel to communication cables can cause coupling voltages that are strong enough to disturb or destroy electronic components.

**Shielding of cables.** It is essential to use suitably shielded cables for communication signal connections (total shielding is recommended). The shielding must be connected to the zero potential.

**Earthing of shielding and electronic circuits.** With many devices the "0V" is connected to the earth. The signal ground must be earthed but it is best to separate the ground of the shields and circuits from that of the power circuits. Note that the earth can only perform its function if the "Resistance of the earth circuit" is within the max. limits prescribed.

**Switching of capacitive loads.** The current peaks which occur when capacitive loads are switched on can damage or destroy control devices. Furthermore, the high-frequency component of the current peak can cause serious disturbance in electronic circuits caused by inductive coupling between the connection cables.

**Switching of inductive loads.** When and inductive load is switched off, the magnetic energy stored tends to oppose this, discharging a voltage peak down the line which can damage or destroy the control device. Furthermore, the high-frequency component of the voltage peak can cause disturbance caused by capacitive coupling between the connection cables.

The physical structure and characteristics of an inductive load make it impossible to carry out switching without disturbance unless suitable measures are taken. The disturbance can be at least partially suppressed by fitting a suitable disturbance-suppression module in parallel with the inductive load. The disturbance-suppression module must not constitute an additional load during the work phase. Electrical disturbance is propagated both through the connection cables and electromagnetic transmission. If the disturbance is propagated by cable or electromagnetic transmission, it is much more difficult to suppress at the inputs to the units in the danger zone than it is to suppress the disturbance at its source.

#### IMPORTANT

Disturbance must be suppressed at its source whenever possible.

## 2.1 Disturbance suppression circuit with RC

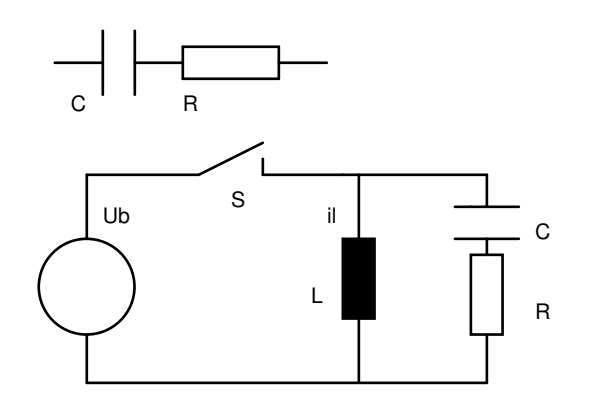

| Advantages                           | Disadvantages                          |
|--------------------------------------|----------------------------------------|
| The residual component has a very    | The best results are obtained by       |
| low harmonic waveform component.     | sizing the R/C circuit suitably.       |
| The residual overvoltage can be      | Volume directly proportional to the    |
| limited to very low values by        | inductance and power of the load.      |
| optimising the sizing.               |                                        |
| Switch-off time delay very low.      | Optimal suppression is obtained as     |
|                                      | a direct consequence of a significant  |
|                                      | de-energising delay.                   |
| The effectiveness of the disturbance | The presence of the capacitor          |
| suppression is not affected by the   | causes a high load current peak        |
| voltage value. No switch-on delay.   | when switching on (and can cause       |
|                                      | pasting of the contact if undersized). |
| Suitable for both AC and DC; no      | The RC circuit constitutes an          |
| problem with reversed polarity.      | additional load when used in AC.       |
| No arc (low energy) on switching     |                                        |
| contact.                             |                                        |

### 2.2 Disturbance suppression circuit with Diode

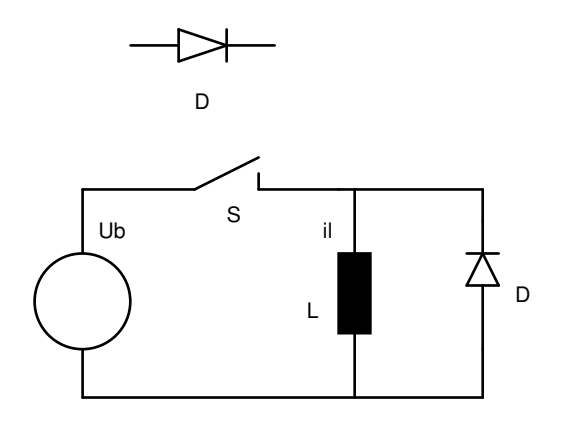

| Advantages                         | Disadvantages                        |
|------------------------------------|--------------------------------------|
| Very compact.                      | High switch-off delay time.          |
| No residual voltage (total damping | For direct current (DC) applications |
| of disturbance impulse).           | only.                                |
| Easy to size.                      | Polarity must be respected.          |
|                                    | Switch-off delay can lead to the     |
|                                    | formation of a strong electric arc.  |
|                                    | Sensitive to disturbance voltage     |
|                                    | pulses in power supply circuit.      |

#### **3** Power supply

To supply power to the VT use a 24 VDC  $\pm$  20 % - 0.5 A power supply unit.

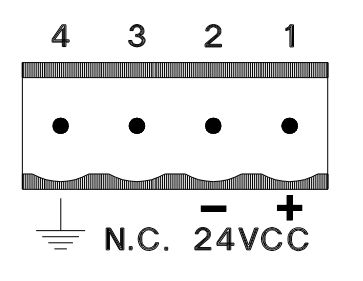

|   | Power supply 4 pins connector     |
|---|-----------------------------------|
| 1 | +L Input for 24V DC power supply. |
| 2 | M Input for 0 V power supply.     |
| 3 | N.C.                              |
| 4 | PE Protective earth.              |

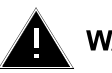

#### WARNING

Check the connection using the diagrams below

#### IMPORTANT

Correct earthing is vital.

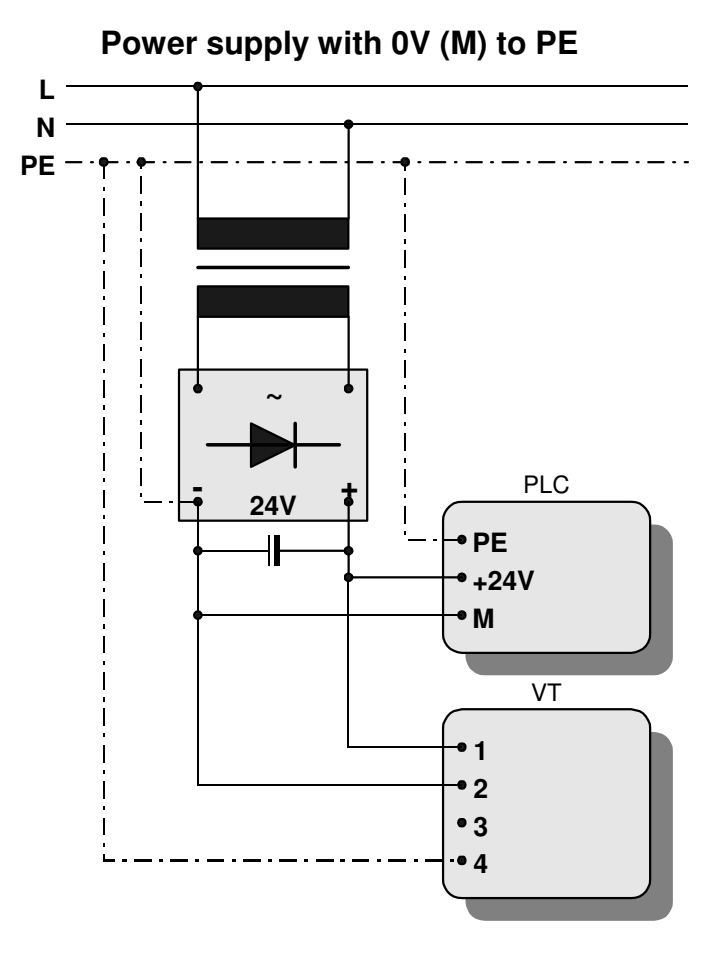

IMPORTANT These two configurations will seriously damage VT components

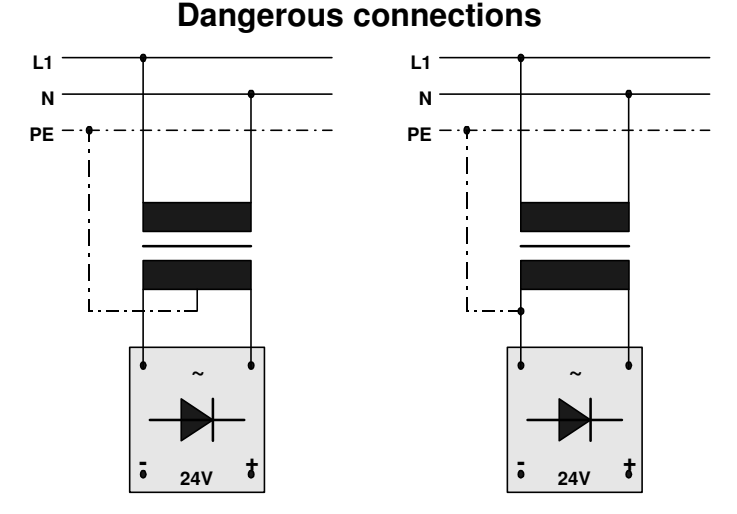

**WARNING** For applications that use the power supply positive connected to PE.

#### IMPORTANT

The earth of the devices connected to the serial and/or parallel communication ports MUST heve the same potential as the 0V supply of the VT. The circulation of current between the 0V supply and the earth of the

communication of current between the UV supply and the earth of the communication ports could cause damage to certain components of the VT or of the devices connected to it.

#### 4 Troubleshooting procedures

The VT may display a number of operating fault or program error messages during operation. These messages and any actions required are detailed below.

| VT             | ERROR CODE                                                                                                    | CAUSE OF THE PROBLEM                                                                                                    | CORRECTIVE ACTION                                                                                                    |
|----------------|----------------------------------------------------------------------------------------------------|----------------------------------------------------------------------------------------------------|----------------------------------------------------------------------------------------------------|
| VT100<br>VT400 | COMMUNICATION<br>BROKEN                                                                                                 | Means that the communication<br>between the VT terminal and<br>PLC has been interrupted.                                                                                                    | Check all the connections between<br>the terminal and PLC, making sure the<br>cables are correct and in perfect<br>condition.                                          |
| VT400          | SWITCH OFF THE<br>DEVICE                                                                                                | Password entered incorrectly.                                                                                                    | Switch off the terminal and then switch<br>it back on again.<br>Enter the correct password.                                                                            |
| VT100<br>VT400 | ERROR 001, 002,<br>003, 004, 005, 006,<br>007, 008, 009, 010,<br>011, 012, 017, 019,<br>020, 021, 026, 028,<br>029, 030 | These are system messages<br>that should not be displayed. If<br>one of these errors appears,<br>compile the project and transfer<br>it again to the terminal. If the<br>error appears again call<br>assistance.                                     |                                                                                                    |
| VT100<br>VT400 | ERROR 013                                                                                                    | Register does not exist in PLC.                                                                                                    | With Siemens PLC, means that the declared DB is not open up to the declared DW. With other PLCs, means the register set is outside the admissible limits for that PLC. |
| VT100<br>VT400 | ERROR 014                                                                                                    | Configuration program missing.<br>Means that the declaration of<br>the configuration page 000 is<br>missing in the VT program (See<br>description in related section).                                                                               | Load project and firmware.                                                                                                    |
| VT100<br>VT400 | ERROR 015                                                                                                    | Sequence or starting page<br>missing. Means that there is no<br>sequence declaration @F. in<br>the program and that the<br>information exchange word 9<br>(VT100), 25 (Hex 19 VT400) is<br>0, so that the VT does not know<br>which page to display. |                                                                                                    |

| VT             | ERROR CODE | CAUSE OF THE PROBLEM                                                                                                    | CORRECTIVE ACTION                                                                                                    |
|----------------|------------|----------------------------------------------------------------------------------------------------|----------------------------------------------------------------------------------------------------|
| VT100          | ERROR 016  | Message not implemented                                                                                                    |                                                                                                    |
| VT400          |            | xxxx.<br>Means that a situation has<br>occured in the PLC in relation to<br>which the VT cannot find the<br>message to display.                                                                                                    | SOLUTION TO CASE 1: Program the alarm message/s in the VT project, or check that the PLC is NOT activating alarm bits for which no alarm message/s has/have been programmed in the VT project.                                                                                                    |
|                |            | CASE 1: The VT is in alarm<br>display mode (LED INFO on<br>with fixed light): in the alarm<br>words area the PLC has set<br>one or more bits related to<br>alarm messages NOT<br>programmed in the VT-project<br>at status 1.      | SOLUTION TO CASE 2: Program the<br>dynamic text in such a way as to add<br>the appropriate texts to ALL the values<br>(or bits) that the associated PLC<br>register can have, or check that the<br>associated PLC register does NOT<br>assume values (or bits) in relation to<br>which no texts have been devised to |
|                |            | CASE 2: The VT is in operative<br>pages display mode (LED INFO<br>off or blinking): the page being<br>displayed contains an item of<br>"dynamic text" data addressed<br>to a PLC register that has<br>assumed a value (or bit) for | be displayed.                                                                                                    |
|                |            | which the corresponding<br>message has NOT been<br>programmed in the VT project.                                                                                                    |                                                                                                    |
| VT100<br>VT400 | ERROR 018  | End of program memory.<br>Means that the limit of the VT<br>memory has been reached<br>during the program transfer<br>from the PG/PC to the VT.                                                                                    |                                                                                                    |

| VT             | ERROR CODE | CAUSE OF THE PROBLEM                                                                                                    | CORRECTIVE ACTION                                                                                                    |
|----------------|------------|----------------------------------------------------------------------------------------------------|----------------------------------------------------------------------------------------------------|
| VT100<br>VT400 | ERROR 022  | Protocol or connection error.                                                                                                    | Carefully check the connection cables<br>and above all the various earths which<br>need to be connected as<br>recommended for each cable. It is<br>also advisable to check whether there<br>are any sources of disturbance<br>(motors, electromagnetic fields,<br>solenoid valves, etc.) near the route of<br>the cable which connects the VT to<br>the PLC.<br>With a HITACHI CPM E3, this error<br>occurs when you try to set data that is<br>not allowed (M960-991, T/C using 1-<br>HEM protocol). |
| VT100<br>VT400 | ERROR 023  | Length information exchange<br>DB insufficient.                                                                                                    | This error can only occur with<br>terminals connected to a Siemens<br>PLC when the declared information<br>exchange DB is not open or open for<br>less than the DW required (minimum<br>31 + any DW dedicated to the<br>alarms).                                                                                                    |
| VT400          | ERROR 024  | Page to be printed not present                                                                                                    | Insert an existing print page in word 24 of the data exchange.                                                                                                    |
| VT100<br>VT400 | ERROR 025  | Definition of data exchange<br>offset incorrect. This error<br>occurs if an offset is declared in<br>page 0 (@P000) that is<br>"outside" the memory limits of<br>the PLC used. |                                                                                                    |
| VT100<br>VT400 | ERROR 027  | Program not present in memory.                                                                                                    | Enter the program required by<br>programming the data EEPROM (see<br>"Multiple Programs") in the terminal<br>memory. This error can also occur<br>when you enter the "Program<br>transmission" phase and there is no<br>program in the terminal memory.                                                                                                    |

### **INSTALLATION MANUAL FOR VT100/110**

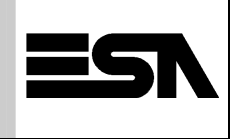

## **VT** <u>UNIVERSAL OPERATOR TERMINALS</u>

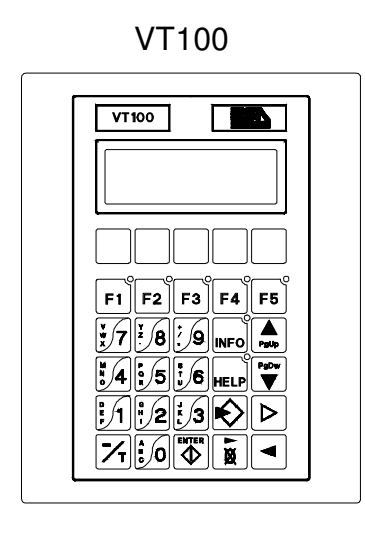

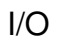

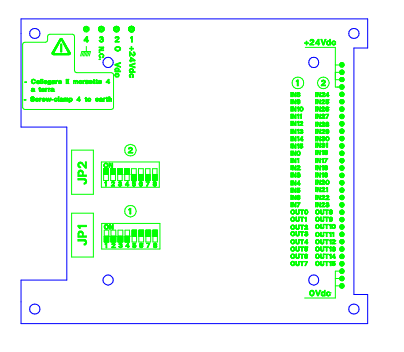

MT1000

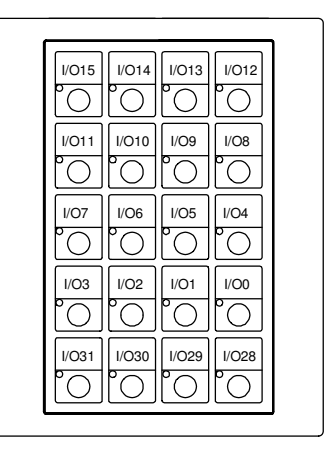

EP1

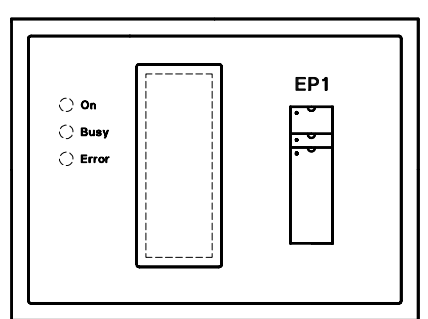

VT110

| VT110                                                                                                    |                   |
|----------------------------------------------------------------------------------------------------|-------------------|
|                                                                                                    | 0.0.0.0.0.0       |
| <sup>*</sup> √7 <sup>*</sup> /8 <sup>*</sup> /9 INFO<br><sup>*</sup> √4 <sup>*</sup> *5 <sup>*</sup> √6 HELP ♥<br><sup>*</sup> 4 <sup>*</sup> 5 <sup>*</sup> √6 HELP ♥ | <u>0'0'0'0'0'</u> |
|                                                                                                    | 000000            |

#### 5 Front and rear panel description

#### 5.1 Front of VT100/VT110

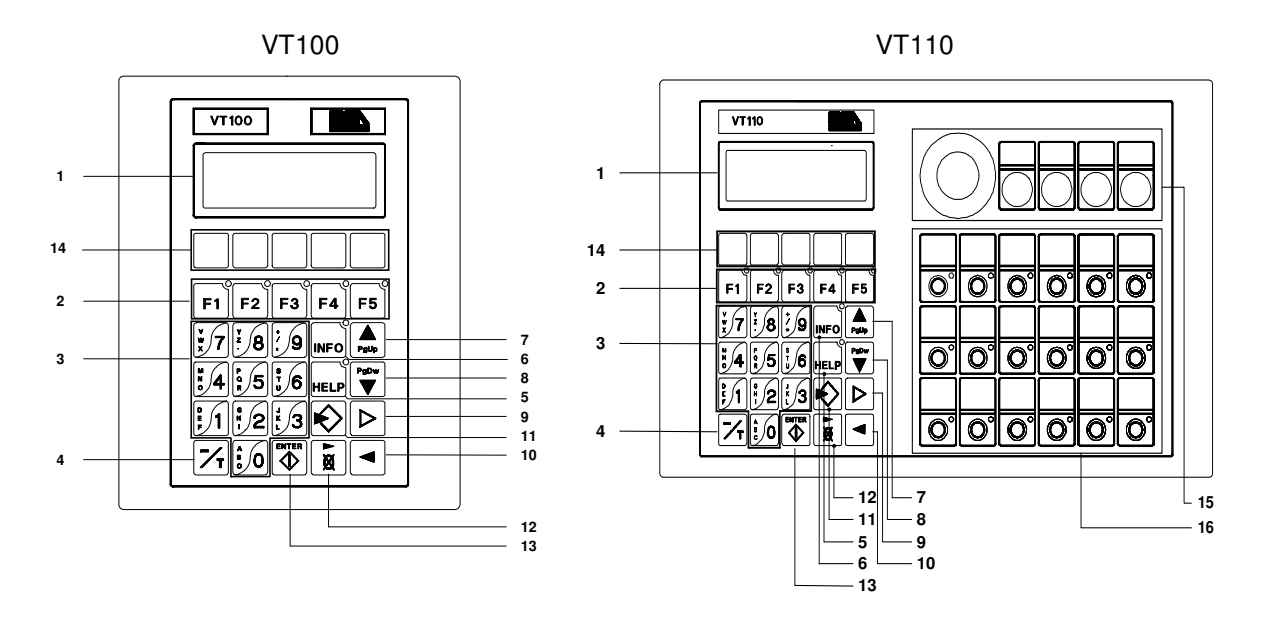

| 1  | LCD display                                 |
|----|---------------------------------------------|
| 2  | Function keys F1F5 ###                      |
| 3  | Alphanumeric keys                           |
| 4  | Sign or time variable base                  |
| 5  | Displays alarm sub-message                  |
| 6  | Displays alarm messages                     |
| 7  | Page up or rotates alarms buffer            |
| 8  | Page down or rotates alarms buffer          |
| 9  | Field change in setting phase               |
| 10 | Moves cursor in field selected              |
| 11 | Enters setting phase                        |
| 12 | Clears datum or moves ASCII datum character |
| 13 | Enter. Accepts setting                      |
| 14 | Customised labels for function keys         |
| 15 | Standard holes for actuators                |
| 16 | Optional auxiliary keys                     |

 $\odot$  The Fx keys are customised by slipping a strip of paper or acetate with the words or symbols for the process on it into a slot in the terminal

## 5.2 Rear of VT100/VT110

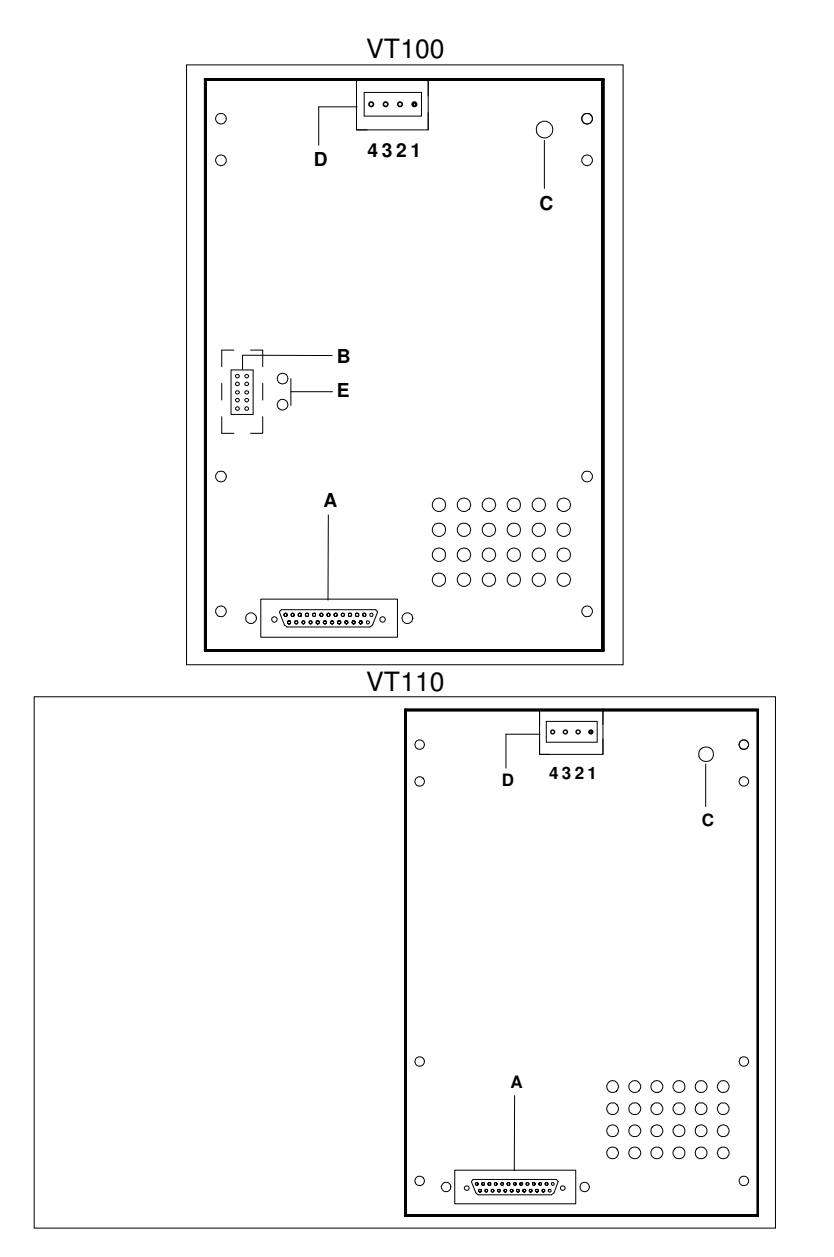

| Α | Serial port for communication with PLC      |
|---|---------------------------------------------|
| В | Connector for auxiliary device              |
| С | Trimmer for adjusting LCD contrast          |
| D | Power supply connector                      |
| Е | Flatcable fixing holes for auxiliary device |

#### 6 Dimension and panel cut-outs

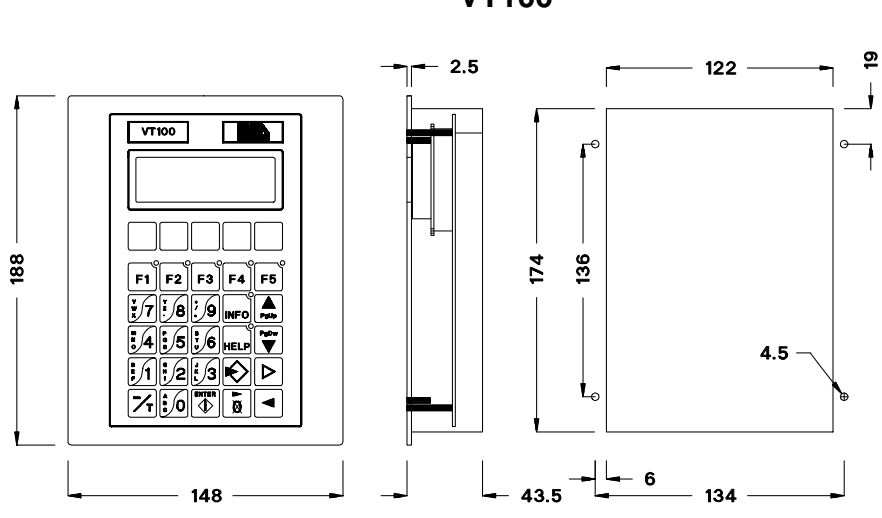

VT100

VT110

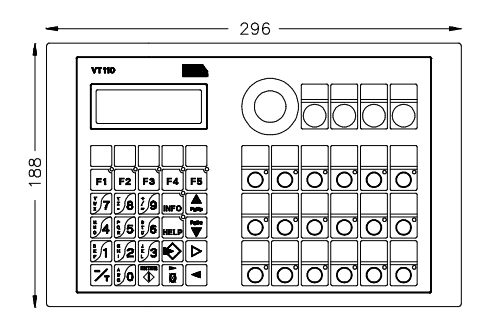

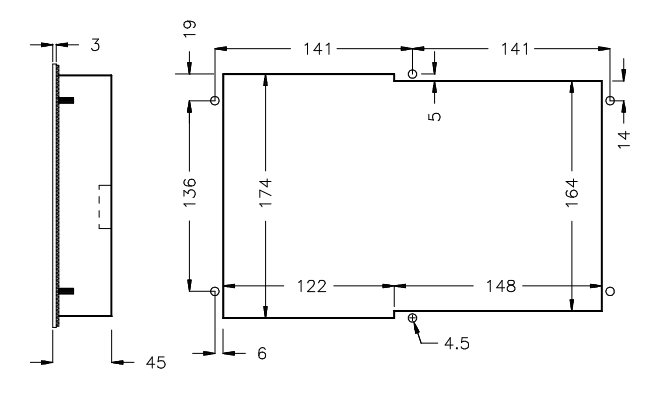

MT1000

Hata! Bilinmeyen anahtar değişkeni.

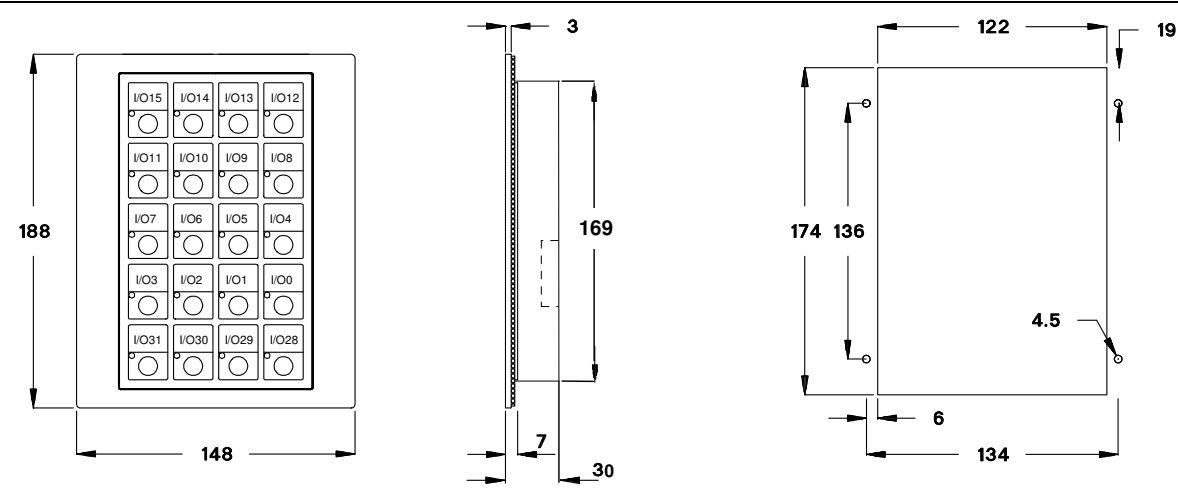

## 7 Input/output module VT100INOUT2 SOURCE

#### Connections

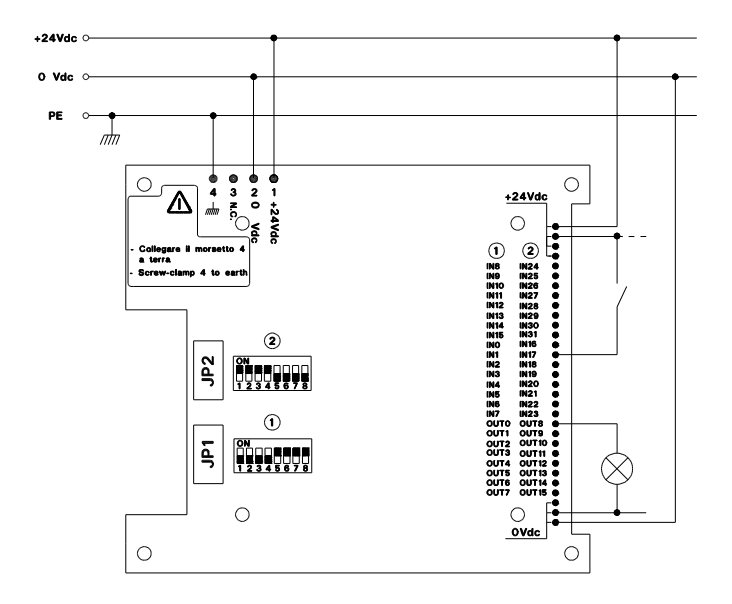

#### Connection cable to IN / OUT terminals

Connection section up to 0.5 mm<sup>2</sup> Stripped length11mm

#### **Mechanical fitting**

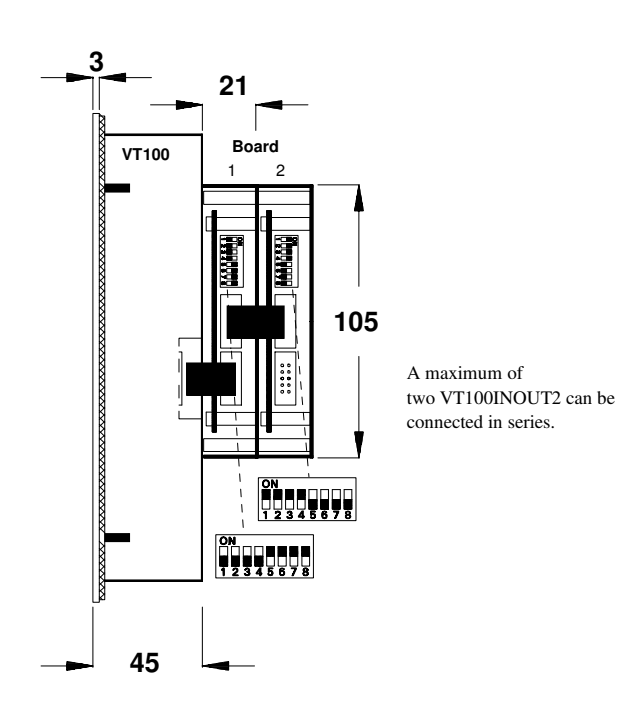

## 8 20 key keyboard drive VT100MT1000

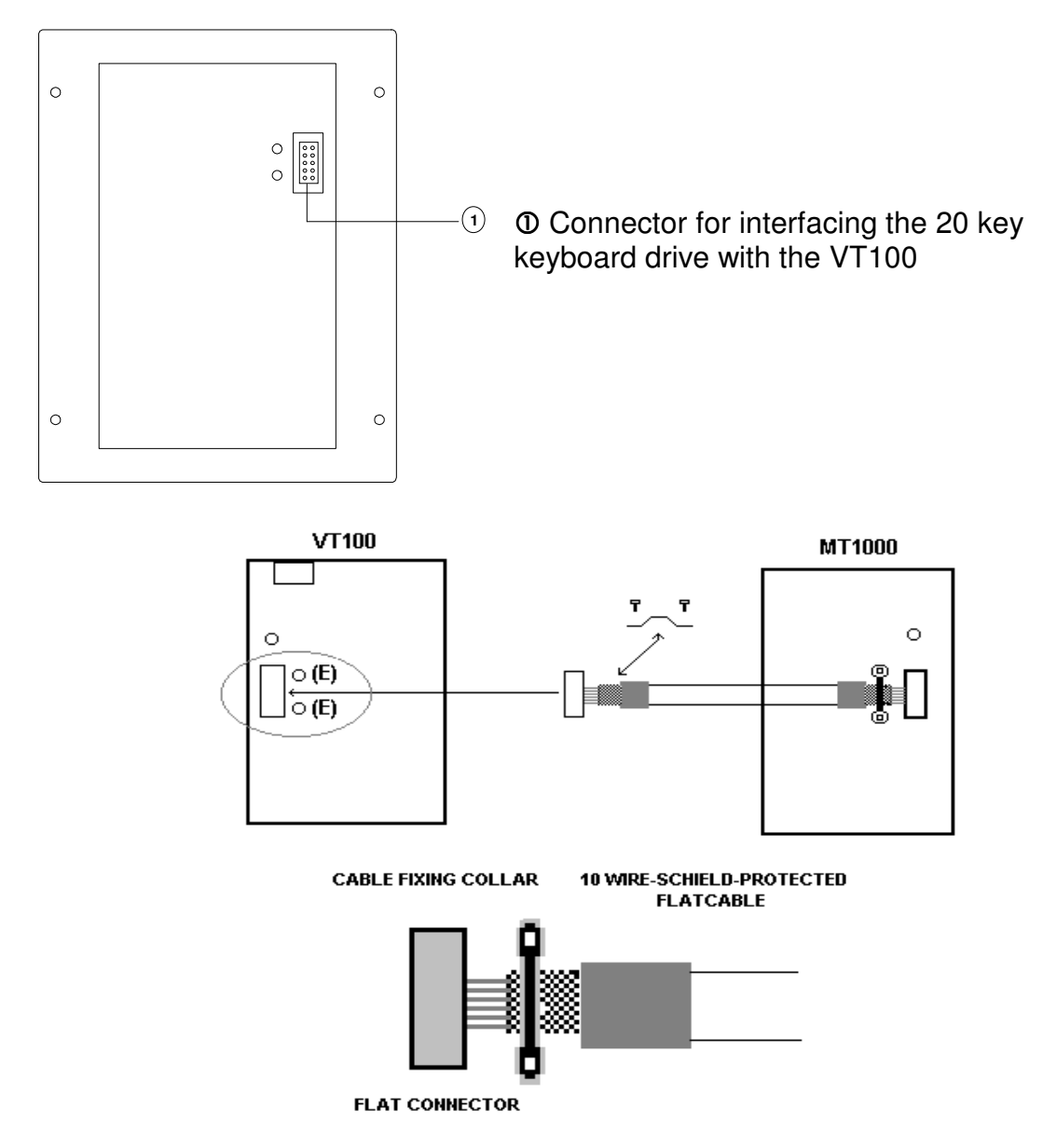

#### 8.1 Connection with VT100

The MT1000 'control keyboard module' is connected directly by means of flat cable to the AUX port of the VT100 operator terminal (maximum length of flat cable 20 cm)

(maximum length of flat cable 30 cm).

To fix the flatcable, use the cable-fixing collar and clamp this between the two self-threading screws using the holes marked (E).

The cable-fixing collar must clamp the flatcable shield against the rear of the VT cover.

N.B. Self-threading screws must not exceed 8mm in length

## 9 Com1 serial connection

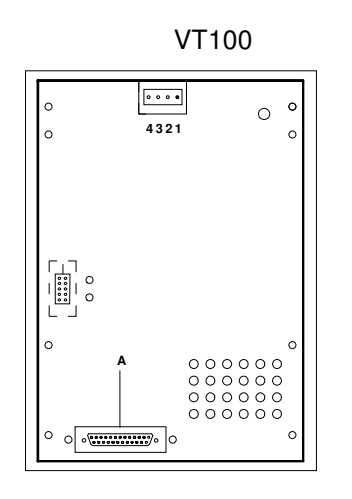

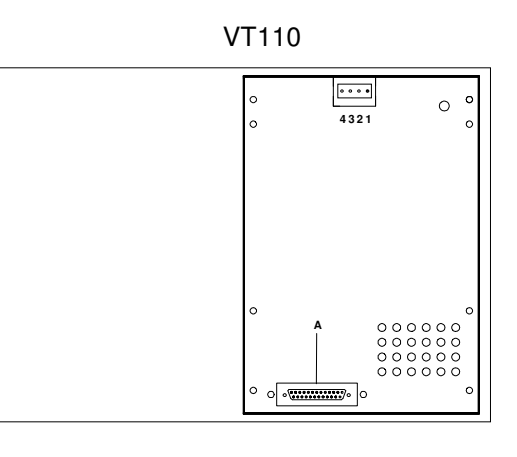

| COM1      | (A)  |
|-----------|------|
| 25 pin fe | male |

| 1  | Protective GND |
|----|----------------|
| 2  | Tx RS232       |
| 3  | Rx RS232       |
| 4  | RTS            |
| 5  | CTS            |
| 6  |                |
| 7  | Signal GND     |
| 8  |                |
| 9  | Tx CL +        |
| 10 | Aux -          |
| 11 | Tx CL -        |
| 12 | Tx RS422 -     |
| 13 | Rx RS422 +     |
| 14 | + 20 ma Tx     |
| 15 | + 20 ma Rx     |
| 16 | + 5 VCC        |
| 17 |                |
| 18 | Rx CL -        |
| 19 |                |
| 20 |                |
| 21 |                |
| 22 | Aux +          |
| 23 | Tx RS422 +     |
| 24 | Tx RS422 -     |
| 25 | Rx CL -        |

| Specifications of serial connection cable |                 |  |  |  |  |  |  |
|-------------------------------------------|-----------------|--|--|--|--|--|--|
| Direct current resistance                 | Max. 151 Ohm/Km |  |  |  |  |  |  |
| Capacity coupling                         | Max. 29 pF/m    |  |  |  |  |  |  |
| Screening                                 | > 80 % or total |  |  |  |  |  |  |

#### IMPORTANT

The earth of the devices connected to the serial and/or parallel communication ports MUST heve the same potential as the 0V supply of the VT. The circulation of current between the 0V supply and the earth of the communication ports could cause damage to certain components of the VT or of the devices connected to it.

#### Always:

- Find the shortest route
- Lay disturbed cables separately

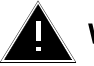

#### WARNING

Disconnect the power supply before connecting or disconnecting the communication cables.

## 10 LCD adjustment

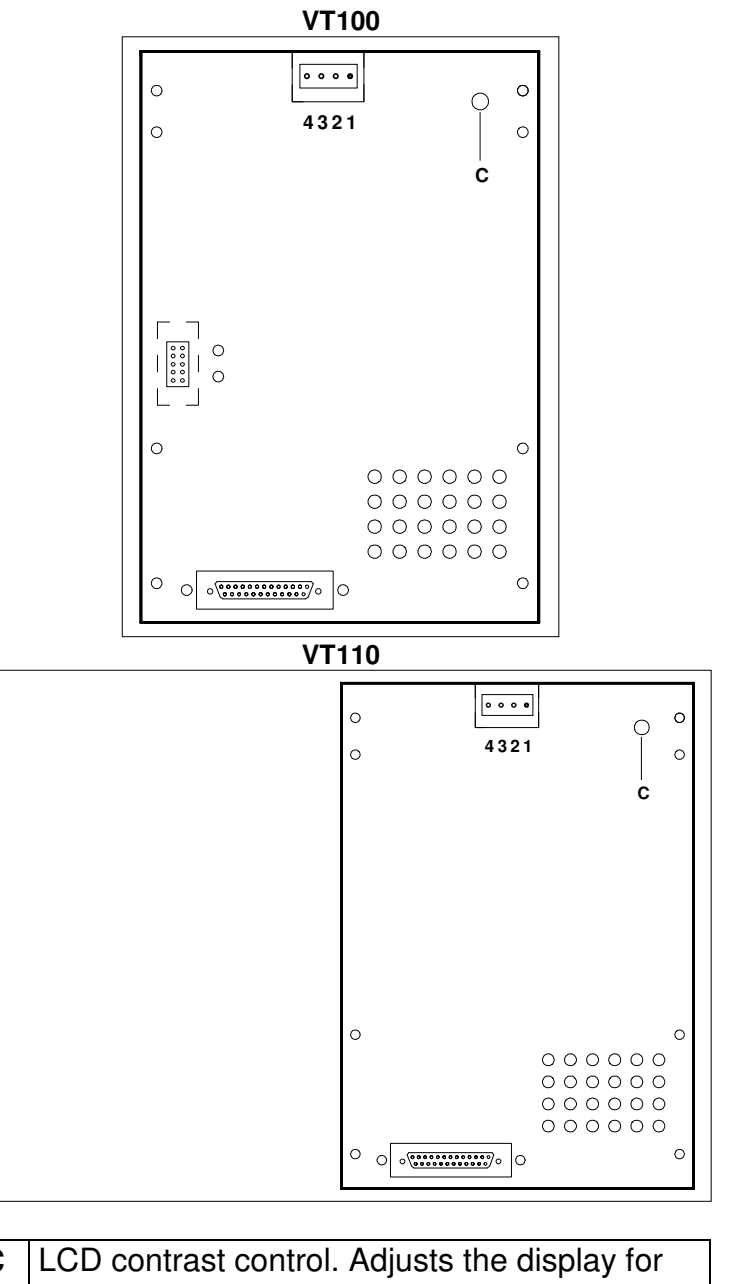

C LCD contrast control. Adjusts the display for optimum clarity in every situation

## 11 Programming the VT

## 11.1 General operations with non-directly programmable VTs

44.8

ESA EP

Make sure that the PC and the ESA EP1 programmer are switched off, then make the serial connection between the two

Switch on the PC and connect the power supply unit of the EP1; go into the project management program of the terminal (VT100 - VT110) which you intend to use; the program on PC will show the main selection menu and the green "ON" LED on the EP1 will illuminate.

Insert the memory to be programmed into the housing in the EP1, as shown in the diagram on the cover.

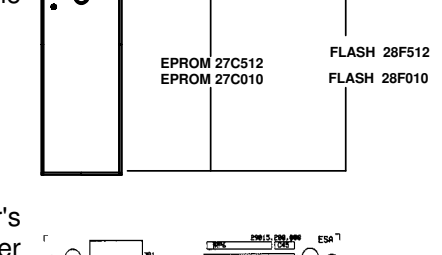

iii I

11

Follow the software package user's instructions to send to the programmer the project or projects which you intend to memorize; during programming operations, the yellow "Busy" LED on the EP1 illuminates, and the PC informs the user on the state of the transfer operations; on completion of operations, the "Busy" led switches off and the PC informs the user that operations are complete; only now is it possible to remove the programmed memory from the housing in the EP1 and insert it in the base of the VT card: remove the back cover of the panel and position as shown in the diagram in the figure.

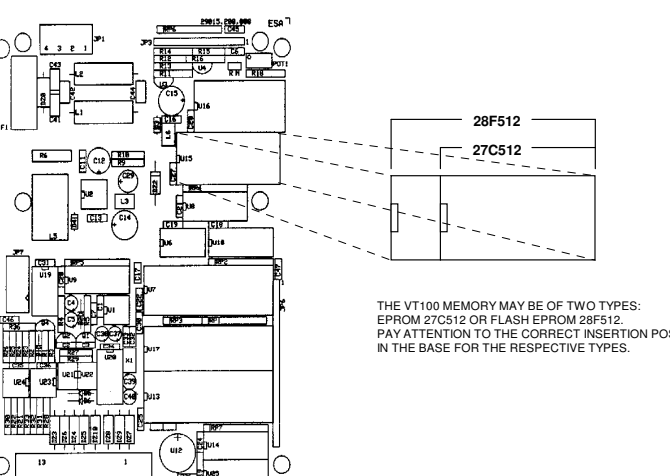

.....

# 11.2 General operations with directly programmable VTs

Make sure that the PC and the VT programmer are switched off, then make the serial connection between the two;

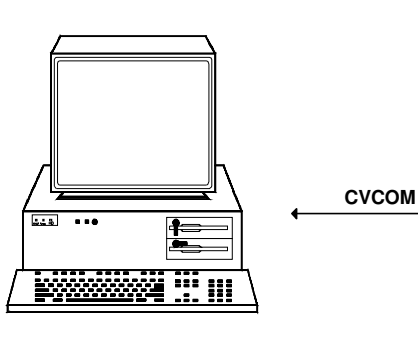

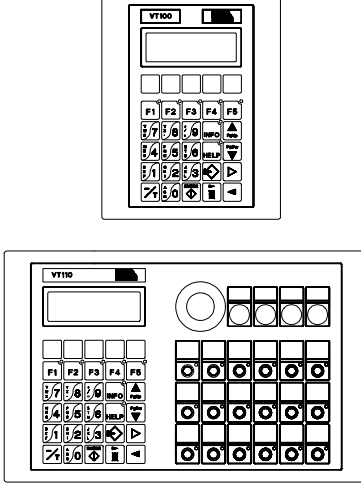

Switch on the PC and connect the power supply of the VT; go into the project management program of the terminal (VT100 -VT110) which you intend to use; the program on PC will show the main selection menu.

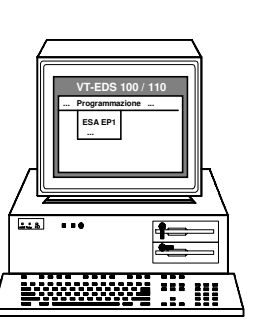

CVCOM

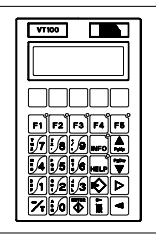

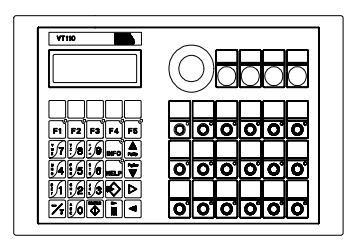

Follow the software package user's instructions to send to the programmer the project or projects which you intend to memorize; during programming operations, the PC informs the user on the state of the transfer operations; on completion of operations, the PC informs the user that operations are complete.

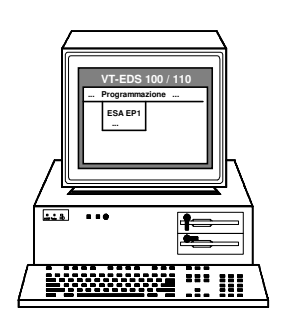

CVCOM

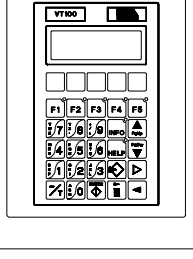

|                            | <u> </u> |
|----------------------------|----------|
| i.4:3:0 mm ¥<br>i.1:2:3€ Þ | <u> </u> |
|                            |          |

#### 11.2.1 Connection cablesVT $\Leftrightarrow$ PC

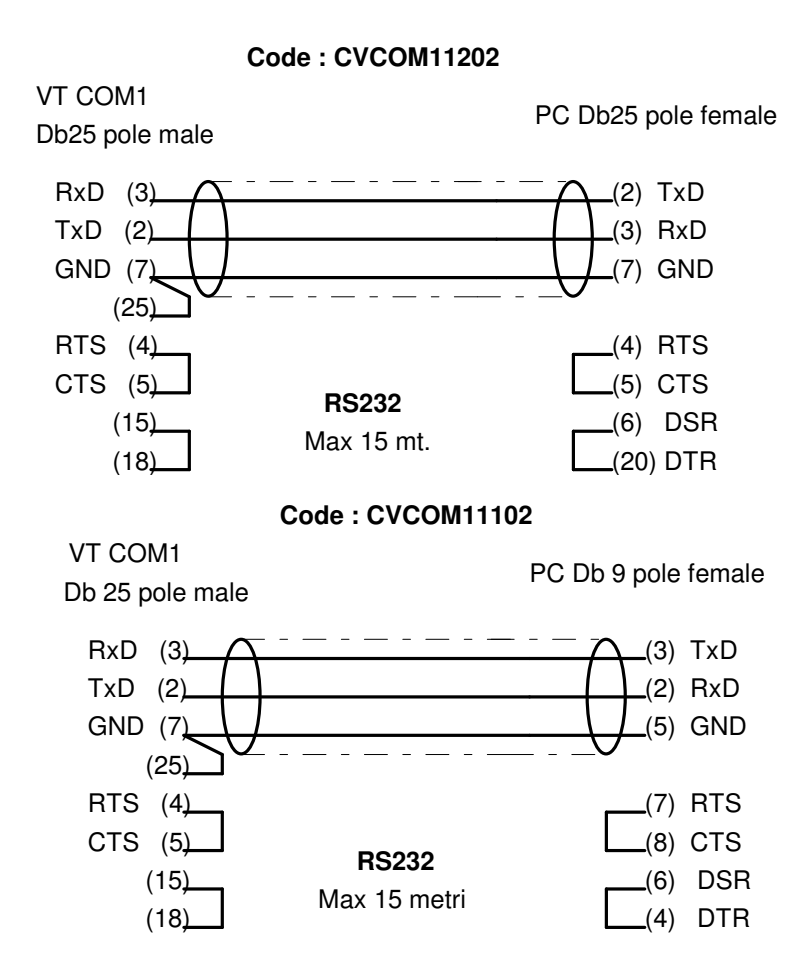

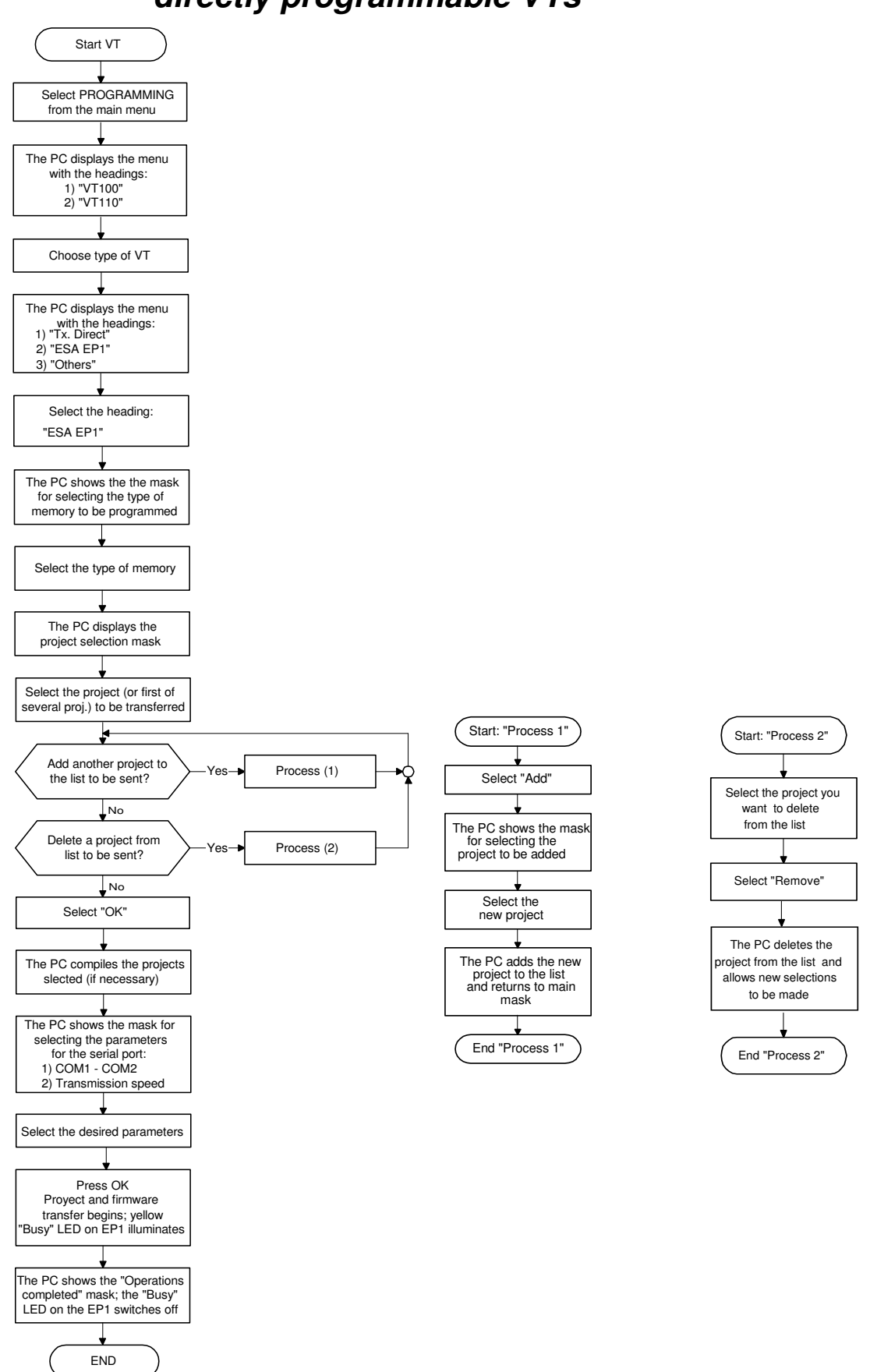

#### 11.3 Loading the project into the memory of nondirectly programmable VTs

**ESA** elettronica

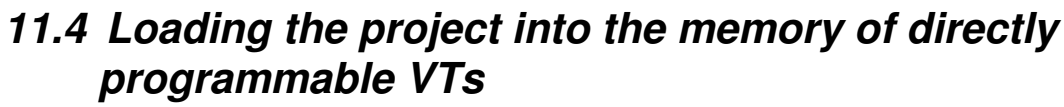

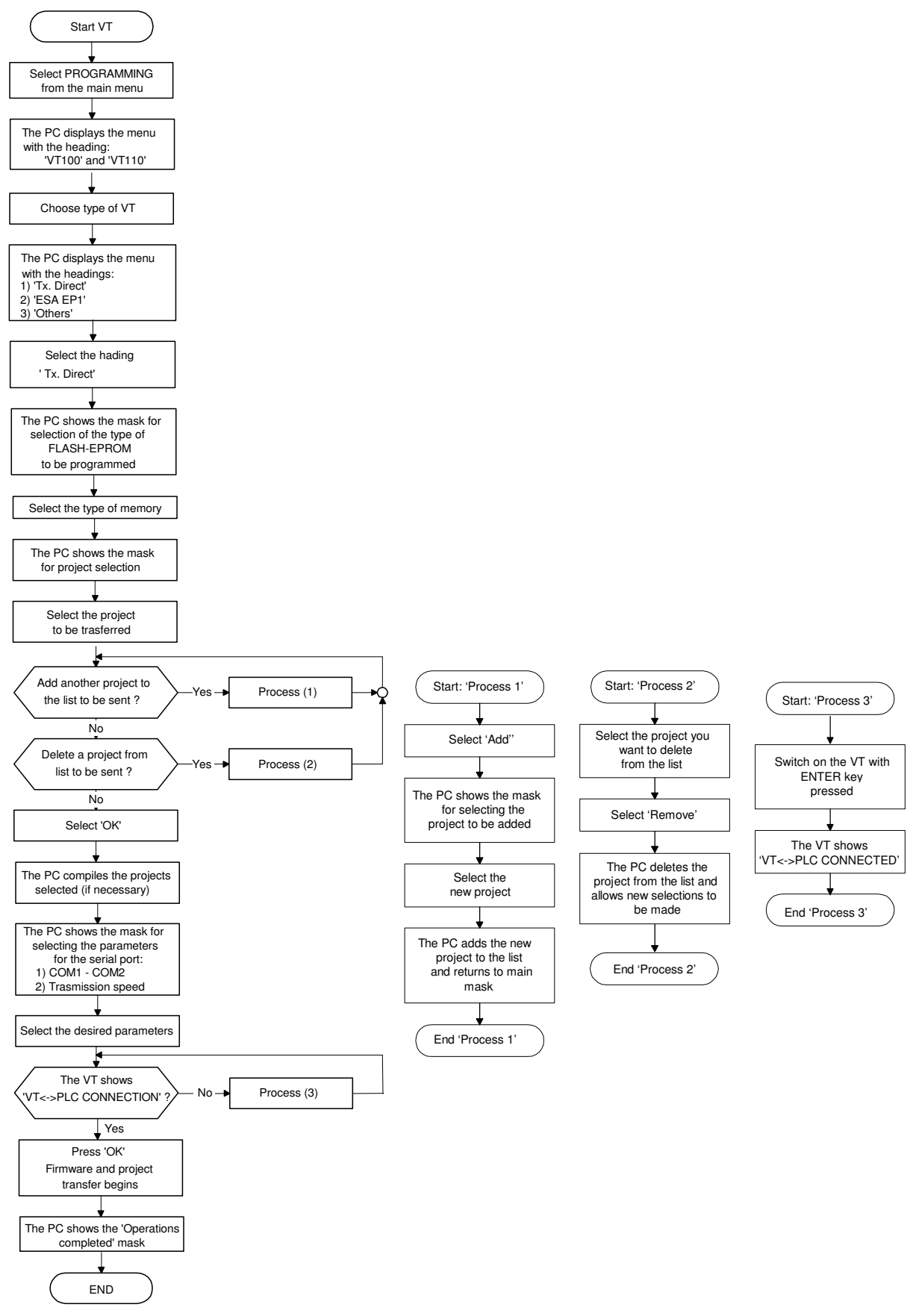

## 12 Multiple programs

#### Select hardware

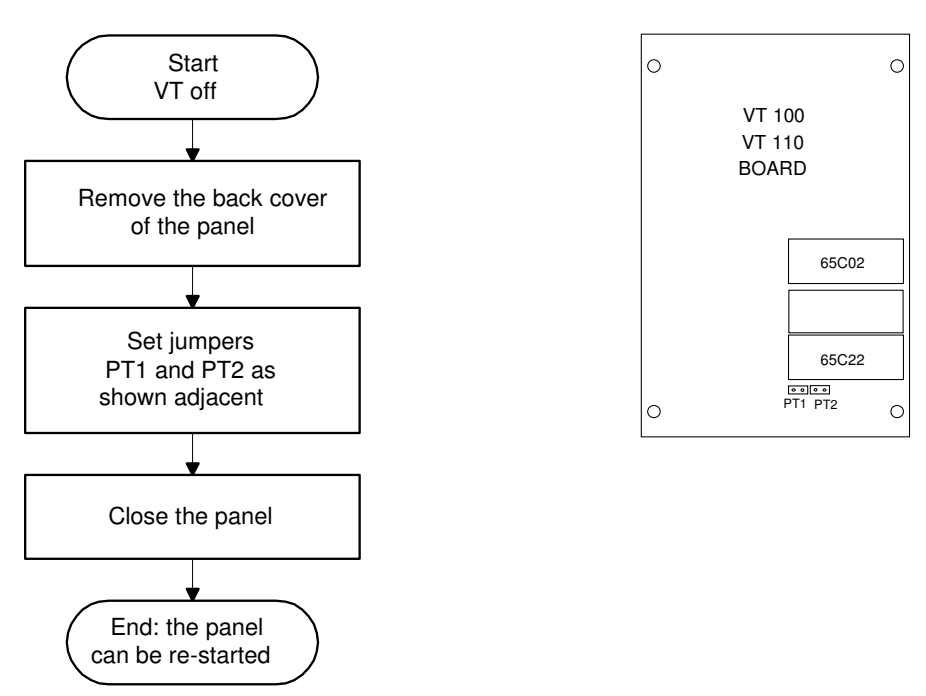

| PT1    | PT2    | selection      |
|--------|--------|----------------|
| open   | open   | first project  |
| closed | open   | second project |
| open   | closed | third project  |
| closed | closed | fourth project |

#### Select via software

The PLC writes in data exchange word 6 the value of the project to be used (from 1 to 99: 1 is the first project in the list; 0 is set for a 'via hardware' selection).

#### 13 VT-PLC information exchange area

The information exchange area is used to exchange general data between the Terminal and PLC and must be declared in the programming phase.

#### 13.1 Table of common data exchange registers

| DEC | HEX | ОСТ | 32b  | 8b        | ABB   | CS31 -<br>dir. | Bit 158                                | Bit 70                  |
|-----|-----|-----|------|-----------|-------|----------------|----------------------------------------|-------------------------|
|     |     |     |      |           |       | prot.          |                                        |                         |
| + 0 | + 0 | + 0 | +0 H | + 0 , + 1 | + 0,0 | + 0,0          | Bit decoding of numeric<br>F keys      | al keys, - / T,         |
| + 1 | + 1 | + 1 | +0 L | + 2 , + 3 | + 0,1 | + 0,1          | Bit decoding of servio<br>groups of ke | ce keys and<br>eys      |
| + 2 | + 2 | + 2 | +1 H | + 4 , + 5 | + 1,0 | + 0,2          |                                        | Page<br>displayed (*)   |
| + 3 | + 3 | + 3 | +1 L | + 6 , + 7 | + 1,1 | + 0,3          | A) Description of V<br>exchange b      | T <b>###</b> PLC<br>bit |
| + 4 | + 4 | + 4 | +2 H | + 8 , + 9 | + 2,0 | + 0,4          |                                        | Sequence<br>active      |

VT ===> PLC

PLC ===> VT

| DEC  | HEX | ОСТ  | 32b  | 8b        | ABB   | CS31 -<br>dir. | Bit 158               | Bit 70                               |
|------|-----|------|------|-----------|-------|----------------|-----------------------|--------------------------------------|
|      |     |      |      |           |       | prot.          |                       |                                      |
| + 6  | + 6 | + 6  | +3 H | + 12,+ 13 | + 3,0 | + 0,6          |                       | Project to be<br>executed<br>(VT110) |
| + 7  | + 7 | + 7  | +3 L | + 14,+ 15 | + 3,1 | + 0,7          |                       | Sequence to                          |
|      |     |      |      |           |       |                |                       | te displayed (*)                     |
| + 8  | + 8 | + 10 | +4 H | + 16,+ 17 | + 4,0 | + 0,8          | B) PLC ### VT es      | change bit                           |
| + 9  | + 9 | + 11 | +4 L | + 18+ 19  | + 4,1 | + 0,9          |                       | Page to be                           |
|      |     |      |      |           |       |                |                       | displayed (*)                        |
| + 10 | + A | + 12 | +5 H | + 20,+ 21 | + 5,0 | + ,10          | fixed internal LED    | command                              |
| + 11 | + B | + 13 | +5 L | + 22,+ 23 | + 5,1 | + ,11          | Flashing internal LEI | D command                            |

(\*) With OMRON PLCs these words are read and written in BCD, so that the value present occupies ALL of the word. Conversely, on other PLCs the value only occupies half a word (8 bits) and is written in binary.

| Bit | Word 0 :Bit decoding of ALPHANUMERIC |
|-----|--------------------------------------|
|     | KEYS, - / T, FKEYS                   |
| 0   | "0" (ABC)                            |
| 1   | "1" (DEF)                            |
| 2   | " 2 " (GHI)                          |
| 3   | "3" (JKL)                            |
| 4   | "4" (NMO)                            |
| 5   | "5" (PQR)                            |
| 6   | "6" (STU)                            |
| 7   | "7" (VWX)                            |
| 8   | "8" (YZ.)                            |
| 9   | "9" (+/=)                            |
| 10  | - / T                                |
| 11  | F1                                   |
| 12  | F2                                   |
| 13  | F3                                   |
| 14  | F4                                   |
| 15  | F5                                   |

## 13.2 Key decoding

| Bit | Word 1 :Bit decoding of SERVICE  |
|-----|----------------------------------|
|     | KEYS, GROUPS OF KEYS             |
| 0   | Common for service keys          |
| 1   | Commmon for numeric keys 09, -/T |
| 2   | Common for function keys         |
| 3   |                                  |
| 4   | Help                             |
| 5   | Info                             |
| 6   |                                  |
| 7   | Any key                          |
| 8   | Clear                            |
| 9   | Enter                            |
| 10  | Change field                     |
| 11  | Left arrow key                   |
| 12  | Introduction                     |
| 13  | Page-Down                        |
| 14  | Page-Up                          |
| 15  |                                  |

## 13.3 Status bit

| Bit | Word 3 : Status BIT (A) VT ### PLC            | Bit | Word 8 : Status BIT (B) PLC ###<br>VT            |
|-----|-----------------------------------------------|-----|--------------------------------------------------|
| 0   | Data setting in progress                      | 0   | Alarm messages display ON/OFF                    |
| 1   | Display of alarm messages in progress         | 1   | Confirmation data writing completed              |
| 2   | Alarm messages present                        | 2   | BEEP command                                     |
| 3   | Data writiing completed (ENTER after setting) | 3   | Disables BEEP when keys pressed                  |
| 4   | Presence Module MT1000 (0=YES,1=NO)           | 4   |                                                  |
| 5   |                                               | 5   |                                                  |
| 6   |                                               | 6   |                                                  |
| 7   | Start of communication (reset carried out)    | 7   | Confirmation PLC <===> VT communication restored |
| 8   |                                               | 8   |                                                  |
| 9   |                                               | 9   | Key 1 protection (data type 1)<br>ON/OFF         |
| 10  |                                               | 10  | Key 2 protection (data type 2)<br>ON/OFF         |
| 11  |                                               | 11  | Automatica alarm rotation ON/OFF                 |
| 12  |                                               | 12  |                                                  |
| 13  |                                               | 13  |                                                  |
| 14  | Watchdog                                      | 14  |                                                  |
| 15  | REAL TIME key pressed.                        | 15  |                                                  |

| Bit | Word 10 : Fixed internal LEDs command | 1 [ | Bit | W  |
|-----|---------------------------------------|-----|-----|----|
|     | (Hex A) (priority over flashing)      |     |     | CO |
| 0   |                                       |     | 0   |    |
| 1   | LED F1                                | ] [ | 1   | LE |
| 2   | LED F2                                | ] [ | 2   | LE |
| 3   | LED F3                                | 1 [ | 3   | LE |
| 4   | LED F4                                | ] [ | 4   | LE |
| 5   | LED F5                                | 1 [ | 5   | LE |
| 6   |                                       | 1 [ | 6   |    |
| 7   | LED "INFO"                            | ] [ | 7   | LE |
| 8   | LED "HELP"                            | ] [ | 8   | LE |
| 9   |                                       | ] [ | 9   |    |
| 10  |                                       | ] [ | 10  |    |
| 11  |                                       | ] [ | 11  |    |
| 12  |                                       | ] [ | 12  |    |
| 13  |                                       | ] [ | 13  |    |
| 14  |                                       | ] [ | 14  |    |
| 15  |                                       | ] [ | 15  |    |

#### 13.4 Exchange bit for leds

| Bit | Word 11 : Flashing internal LEDs command (Hex A) |
|-----|--------------------------------------------------|
| 0   |                                                  |
| 1   | LED F1                                           |
| 2   | LED F2                                           |
| 3   | LED F3                                           |
| 4   | LED F4                                           |
| 5   | LED F5                                           |
| 6   |                                                  |
| 7   | LED "INFO"                                       |
| 8   | LED "HELP"                                       |
| 9   |                                                  |
| 10  |                                                  |
| 11  |                                                  |
| 12  |                                                  |
| 13  |                                                  |
| 14  |                                                  |
| 15  |                                                  |

#### 13.5 Table of register for Input/Output

VT ===> PLC

| DEC | HEX | ОСТ | 32b  | 8b        | ABB   | CS31 -<br>dir.<br>prot. | Register contents      |
|-----|-----|-----|------|-----------|-------|-------------------------|------------------------|
| + 0 | + 0 | + 0 | +0 H | + 0 , + 1 | + 0,0 | + 0,0                   | Keys (or inputs) 0 15  |
| + 1 | + 1 | + 1 | +0 L | + 2 , + 3 | + 0,1 | + 0,1                   | Keys (or inputs) 16 31 |

PLC ===> VT

| DEC | HEX | ОСТ | 32b   | 8b        | ABB   | CS31 -<br>dir.<br>prot. | Register contents                |
|-----|-----|-----|-------|-----------|-------|-------------------------|----------------------------------|
| + 2 | + 2 | + 2 | +1 H  | +4,+5     | + 1,0 | + 0,2                   | Fixed LEDs (or outputs) 0 15     |
| + 3 | + 3 | + 3 | +1 L  | +6,+7     | + 1,1 | + 0,3                   | Fixed LEDs (or outputs) 16 31    |
| + 4 | + 4 | + 4 | +2 H  | + 8 , + 9 | + 2,0 | + 0,4                   | Flashing LEDs (or outputs) 0 15  |
| + 5 | + 5 | + 5 | + 2 L | + 10,+ 11 | + 2,1 | + 0,5                   | Flashing LEDs (or outputs) 16 31 |

See the figures below with reference to the association between number and key or between number and LED specified in the table:

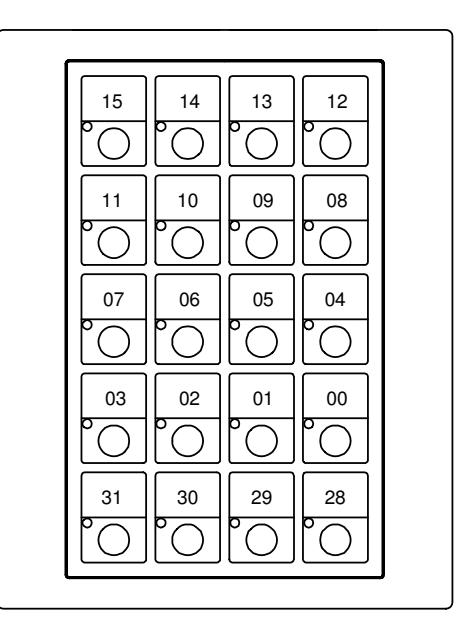

MT1000

VT110

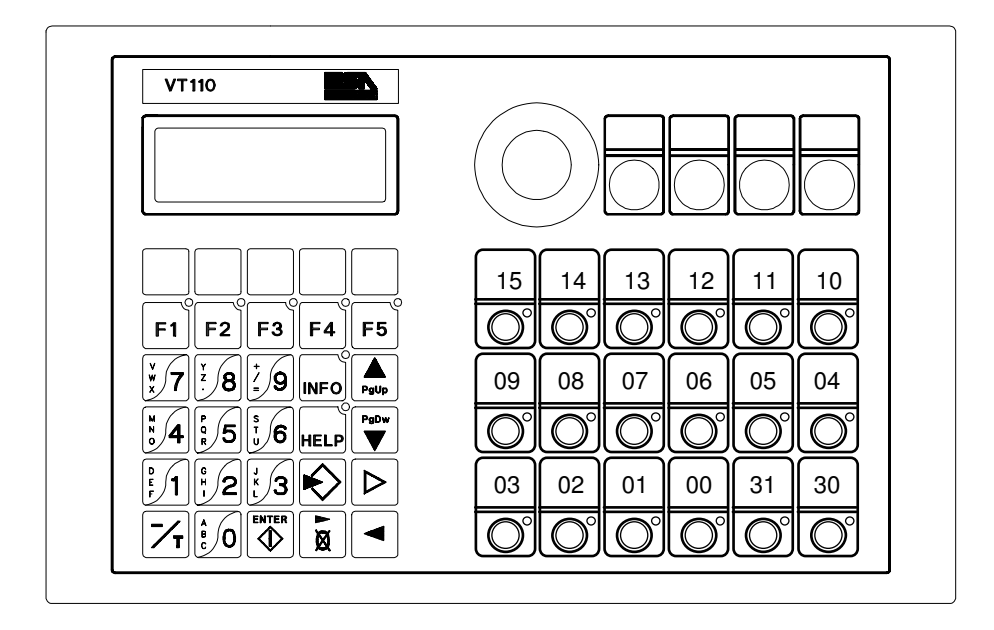

| DEC | HEX | ост | 32b  | 8b        | ABB   | CS31 -<br>dir. | Register contents                                                 |
|-----|-----|-----|------|-----------|-------|----------------|-------------------------------------------------------------------|
|     |     |     |      |           |       | prot.          |                                                                   |
| + 0 | + 0 | + 0 | +0 H | + 0 , + 1 | + 0,0 | + 0,0          | Bit 0 = message 0; bit 1 = message 1; bit<br>15 = message 15      |
| + 1 | + 1 | + 1 | +0 L | + 2 , + 3 | + 0,1 | + 0,1          | Bit 0 = message 16; bit 1 = message 17;<br>bit 15 = message 31    |
| + 2 | + 2 | + 2 | +1 H | + 4 , + 5 | + 1,0 | + 0,2          | Bit 0 = message 32; bit 1 = message 33;<br>bit 15 = message 47    |
| + 3 | + 3 | + 3 | +1 L | + 6 , + 7 | + 1,1 | + 0,3          | Bit 0 = message 48; bit 1 = message 49;<br>bit 15 = message 63    |
| + 4 | + 4 | + 4 | +2 H | + 8 , + 9 | + 2,0 | + 0,4          | Bit 0 = message 64; bit 1 = message 65;<br>bit 15 = message 79    |
| + 5 | + 5 | + 5 | +2 L | + 10+ 11  | + 2,1 | + 0,5          | Bit 0 = message 80; bit 1 = message 81;<br>bit 15 = message 95    |
| + 6 | + 6 | + 6 | +3 H | + 12,+ 13 | + 3,0 | + 0,6          | Bit 0 = message 96; bit 1 = message 97;<br>bit 15 = message 111   |
| + 7 | + 7 | + 7 | +3 L | + 14,+ 15 | + 3,1 | + 0,7          | Bit 0 = message 112; bit 1 = message 113;<br>bit 15 = message 127 |

## 13.6 Word table for alarms

#### 14 Products list

| VT100       | DISPLAY LCD 4 x 20                                           |
|-------------|--------------------------------------------------------------|
| VT1001SE000 | - TEXT MEMORY 32KBYTE EPROM<br>- 1 SERIAL PORT               |
| VT1001SF000 | - TEXT MEMORY 32KBYTE FLASH-EPROM<br>- 1 SERIAL PORT         |
| VT1001SP000 | - TEXT MEMORY 32KBYTE FLASH-EPROM<br>- 1 SERIAL PORT         |
| VT1001SPP00 | - TEXT MEMORY 96KBYTE FLASH-EPROM<br>- 1 SERIAL PORT         |
| VT100MT1000 | - SERIAL KEYBOARD MODULE<br>- 20 CUSTOMISABLE KEYS WITH LEDS |
| VT100MT2000 | - BLIND KEYBOARD MODULE                                      |
| VT100INOUT2 | - 16 INPUT / 8 OUTPUT BOARD                                  |

| VT110       | DISPLAY LCD 4 x 20                                   |
|-------------|------------------------------------------------------|
| VT1101SE000 | - TEXT MEMORY 32KBYTE EPROM<br>- 1 SERIAL PORT       |
| VT1101SEE00 | - TEXT MEMORY 96KBYTE EPROM<br>- 1 SERIAL PORT       |
| VT1101SF000 | - TEXT MEMORY 32KBYTE FLASH-EPROM<br>- 1 SERIAL PORT |
| VT1101SFF00 | - TEXT MEMORY 96KBYTE FLASH-EPROM<br>- 1 SERIAL PORT |
| VT1101SP000 | - TEXT MEMORY 32KBYTE FLASH-EPROM<br>- 1 SERIAL PORT |
| VT1101SPP00 | - TEXT MEMORY 96KBYTE FLASH-EPROM<br>- 1 SERIAL PORT |

#### IMPORTANT

The ESA-EP1 programmer will not be available after 1/1/97.

## 15 Specifications

|                                    | VT1001SE000                  | VT1101SE000 /<br>VT1101SEE00 | VT100MT1000 |
|------------------------------------|------------------------------|------------------------------|-------------|
|                                    | VT1001SF000                  | VT1101SF000 /<br>VT1101SFF00 |             |
|                                    | VT1001SP000 /<br>VT1001SPP00 | VT1101SP000 /<br>VT1101SPP00 |             |
| Power supply                       | 24VDC ± 20%                  | 24VDC ± 20%                  |             |
| LCD display Lines x<br>Characteres | 4 x 20                       | 4 x 20                       |             |
| Backlighting                       | Leds                         | Leds                         |             |
| Function keys                      | 5                            | 5                            | 20          |
| Function LEDs                      | 7                            | 7                            | 20          |
| Customised command keys            |                              | 18                           |             |
| Command keys LEDs                  |                              | 18                           |             |
| Keys totals                        | 25                           | 43                           | 20          |
| Text memory                        | 32K EPROM                    | 32K / 96K EPROM              |             |
| Text memory                        | 32K FLASH - EPROM            | 32K / 96K FLASH -<br>EPROM   |             |
| Text memory                        | 32K / 96K FLASH -<br>EPROM   | 32K / 96KFLASH -<br>EPROM    |             |
| COM1 serial port                   | RS232/422/485                | RS232/422/485                |             |
|                                    | C.L. 20mA                    | C.L. 20mA                    |             |
|                                    |                              |                              |             |
| Consumption                        | 2.5 W                        | 2.5 W                        |             |
| Operating temperature              | 0+50 <i>°</i> C              | 0+50 <i>°</i> C              |             |
| Storage temperature                | -20+70 <i>°</i> C            | -20+70℃                      |             |
| Front panel protection             | IP65                         | IP65                         | IP65        |
| Weight Kg.                         | 0.5                          | 0.9                          | 0.2         |

|                               |                       | VT100INOUT2  |
|-------------------------------|-----------------------|--------------|
| Number of inputs              |                       | 16           |
| Potential separation          |                       | no           |
| Input current                 | for signal "1" (typ.) | 11mA (a 24V) |
| Number of outputs             |                       | 8            |
| Potential separation          |                       | si           |
| Up supply voltage             | nominal value         | DC 24V ± 10% |
| Output current for signal "1" | up to 25℃             | 8x80 mA      |
|                               | up to 50 ℃            | 8X60 mA      |
| Lamp load                     | max.                  | 8x2 W        |
| Short circuit protection      |                       | elettronica  |
| Overall loadability           | up to 25℃             | 100%         |
|                               | up to 50 ℃            | 80%          |
| Signal level at outputs       | segnale "0" max.      | 0V           |
|                               | segnale "1" min.      | Up -1.5V     |
| Weight Kg.                    |                       | 0.2          |

## INSTALLATION MANUAL FOR VT2x0/4x0

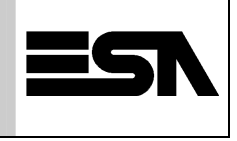

#### **VT** <u>UNIVERSAL OPERATOR TERMINALS</u>

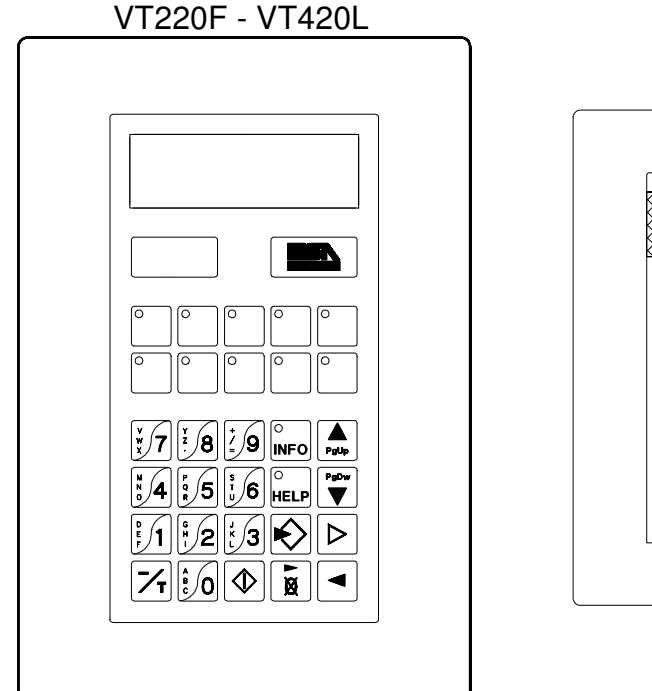

VT240F - VT440L

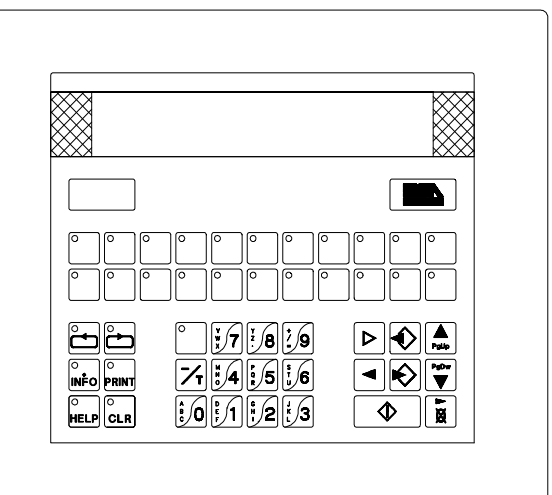

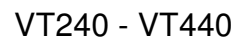

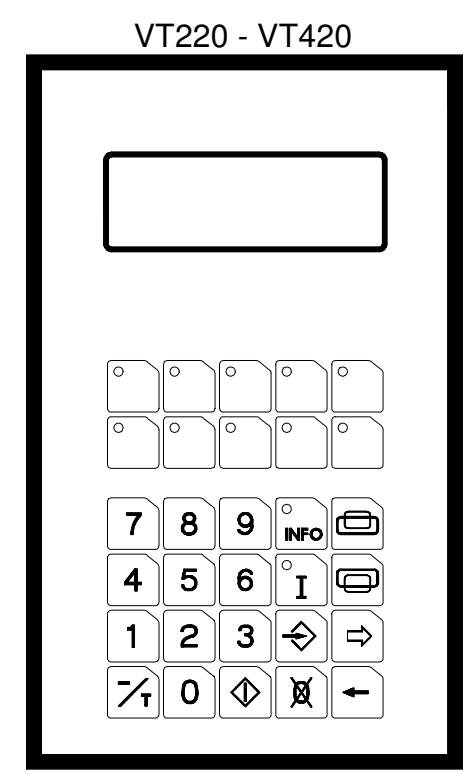

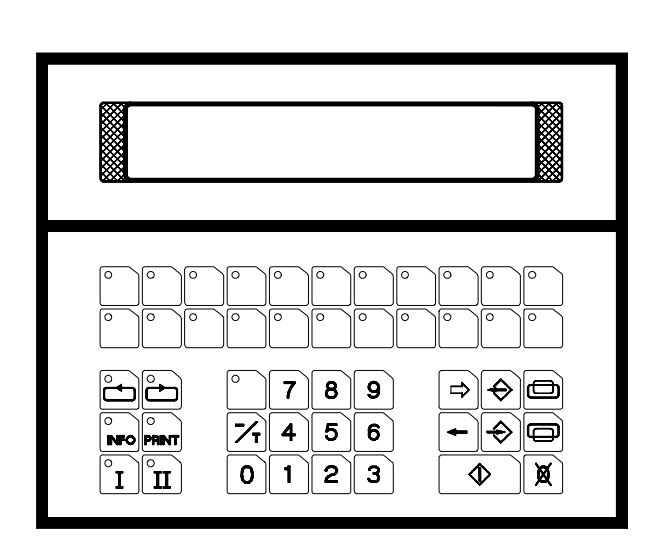

#### 16 Front and rear panel description

#### 16.1 Front of VT2x0/4x0

VT220 - VT420

VT240 - VT440

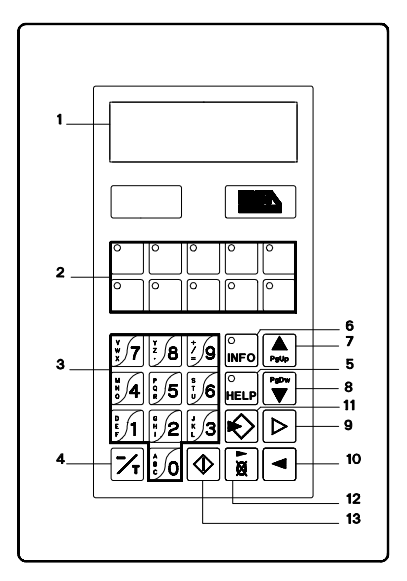

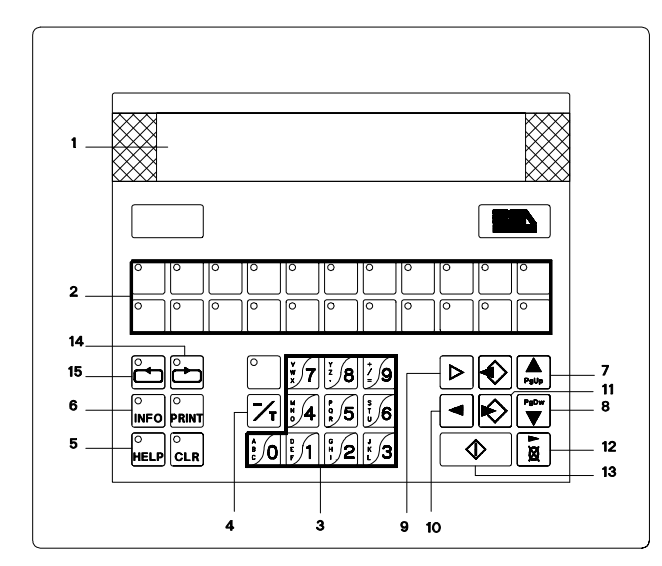

| 1        | VF or LCD display                           |
|----------|---------------------------------------------|
| 2        | Function keys F1 - F22 ①                    |
| 3        | Alphanumeric keys                           |
| 4        | Sign or time variable base                  |
| 5        | Displays alarm sub-message                  |
| 6        | Displays alarm messages                     |
| 7        | Page up or scroll alarms buffer             |
| 8        | Page down or scroll alarms buffer           |
| 9        | Field change in setting phase               |
| 10       | Moves cursor in field selected              |
| 11       | Input. Enters setting phase                 |
| 12       | Clears datum or moves ASCII datum character |
| 13       | Enter. Accepts setting                      |
| 14       | Rotates alarms buffer                       |
| 15       | Rotates alarms buffer                       |
| PRINT    | available                                   |
| CLR      | available                                   |
| EMPTY    | available                                   |
| EMISSION | available                                   |

<sup>①</sup>The Fx keys are customised by slipping a strip of paper or acetate with the words or symbols for the process on it into a slot in the terminal..

#### 16.2 Rear of VT2x0/4x0

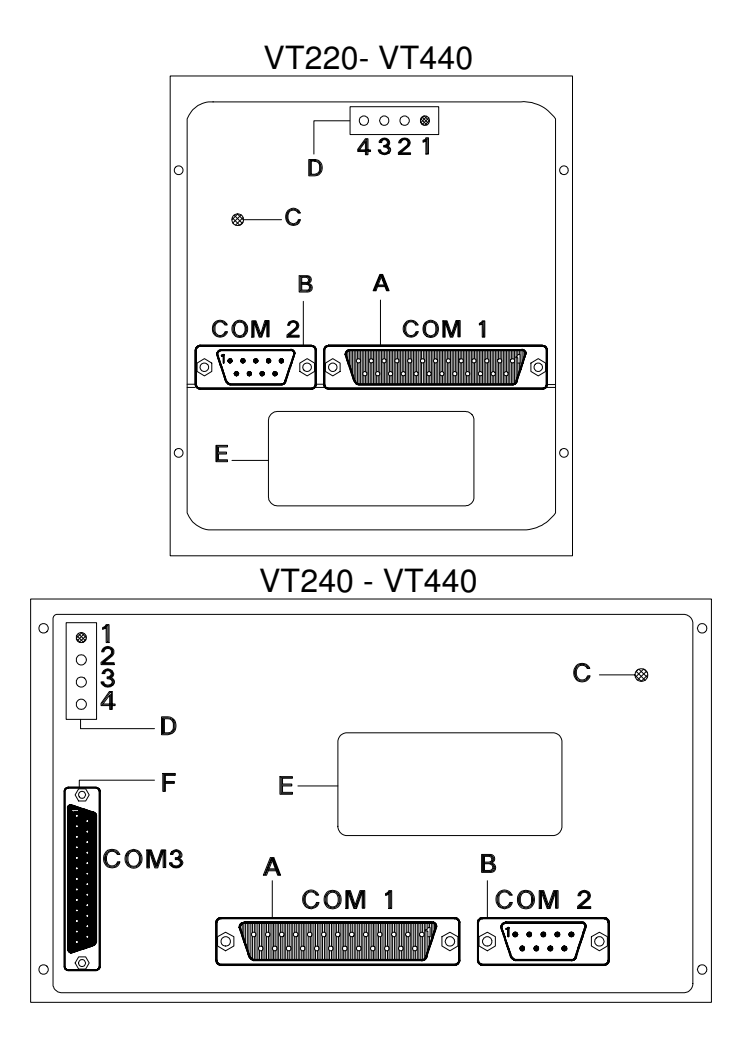

| Α | Serial port for communication with PLC |
|---|----------------------------------------|
| В | Serial port for printer or PC          |
| С | Trimmer for adjusting LCD contrast     |
| D | Power supply connector                 |
| Ε | Battery compartment                    |
| F | Parallel port for printer              |

#### 17 Dimension and panel cut-outs

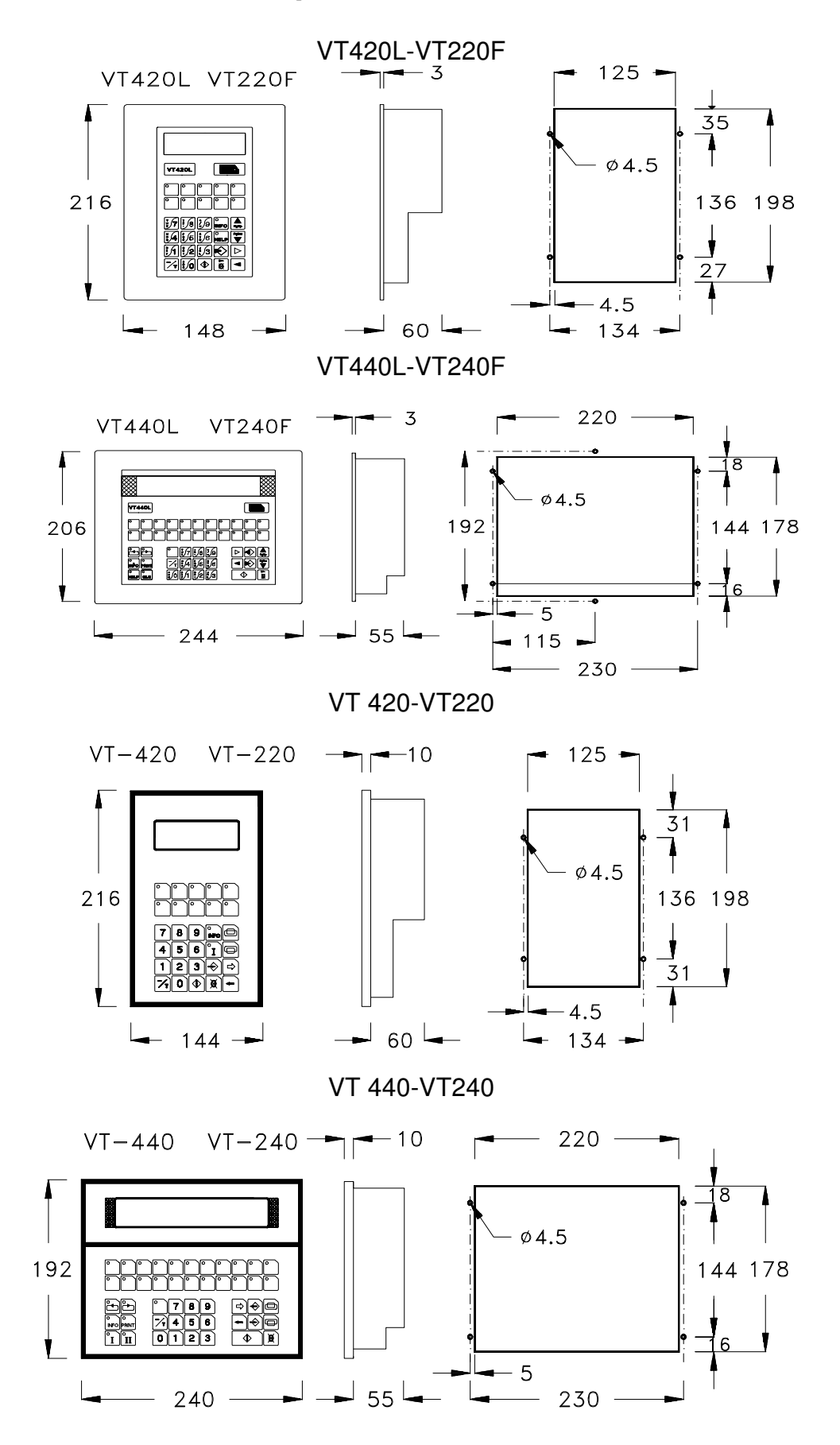

## 18 Fitting the battery

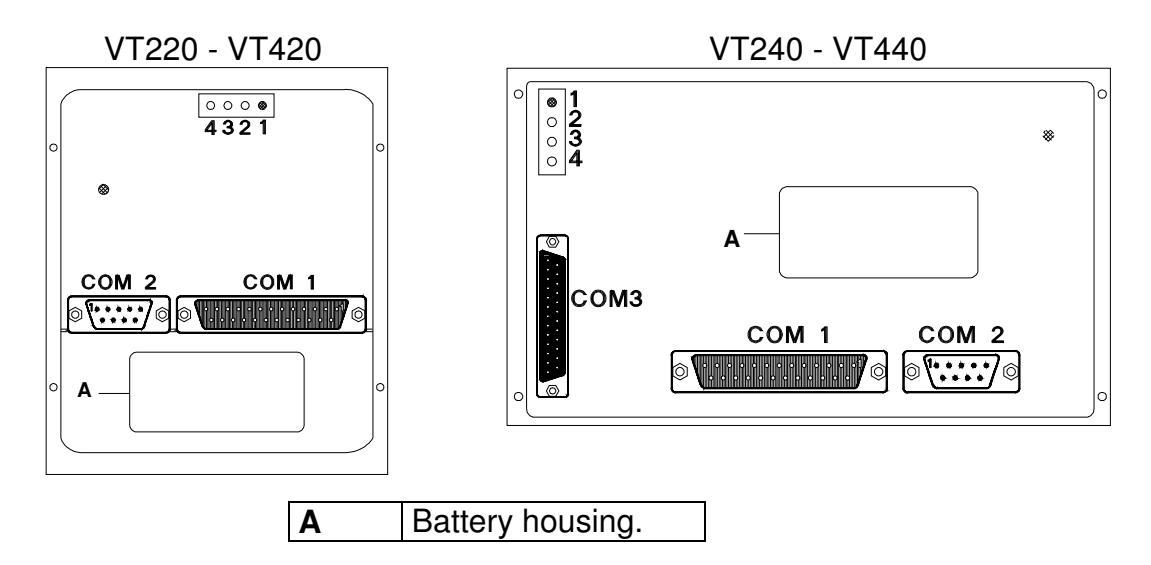

The batteries are used to power the internal clock (12 microamps at a temperature of 25  $^{\circ}$ C). The batteries have a life of over 12 months At the moment of purchase there is no battery in the VT, thus inserting it is a matter for the client.

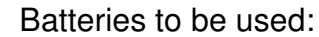

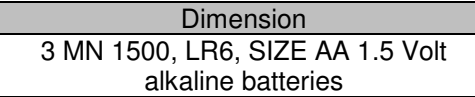

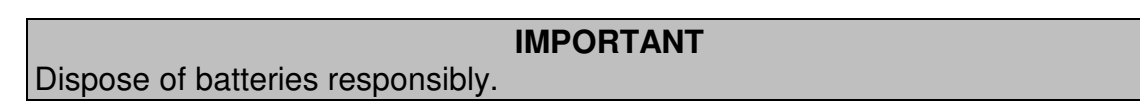

#### **19 VT communication ports**

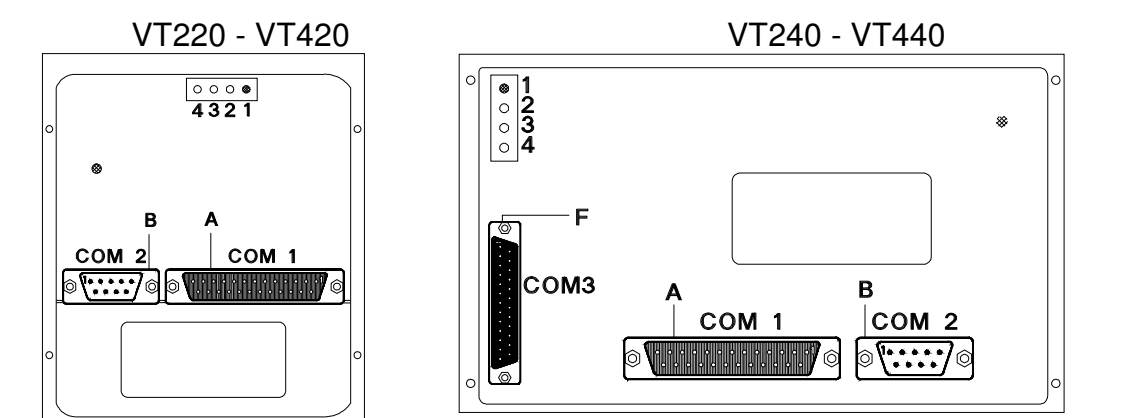

| <b>A</b> ) | COM 1 25 pin female | <b>B</b> ) | COM 2        | 9 pin male | <b>F</b> ) ( | СОМ З     | 25 pin female |
|------------|---------------------|------------|--------------|------------|--------------|-----------|---------------|
| 1          | Protective GND      | 1          | TxRx RS485 - |            | 1 5          | Strobe    |               |
| 2          | Tx RS232            | 2          | Rx RS232     |            | 2 [          | 20        |               |
| 3          | Rx RS232            | 3          | Tx RS232     |            | 3 [          | D1        |               |
| 4          | RTS                 | 4          | DTR RS232    |            | 4 [          | 02        |               |
| 5          | CTS                 | 5          | Signal GND   |            | 5[           | D3        |               |
| 6          |                     | 6          | TxRx RS485 - | ÷          | 6 [          | D4        |               |
| 7          | Signal GND          | 7          | RTS          |            | 7[           | D5        |               |
| 8          |                     | 8          | CTS          |            | 8 [          | D6        |               |
| 9          | Tx CL +             | 9          | DCD RS232    |            | 9[           | 70        |               |
| 10         | Aux -               |            |              |            | 10           |           |               |
| 11         | Tx CL -             |            |              |            | 11           | Busy      |               |
| 12         | Tx RS422 -          |            |              |            | 12           |           |               |
| 13         | Rx RS422 +          |            |              |            | 13           |           |               |
| 14         | + 20 ma Tx          |            |              |            | 14           |           |               |
| 15         | + 20 ma Rx          |            |              |            | 15           |           |               |
| 16         | + 5 VCC             |            |              |            | 16           |           |               |
| 17         |                     |            |              |            | 17           |           |               |
| 18         | Rx CL +             |            |              |            | 18           | Signal GN | D             |
| 19         |                     |            |              |            | 19           | Signal GN | D             |
| 20         |                     |            |              |            | 20           | Signal GN | D             |
| 21         |                     |            |              |            | 21           | Signal GN | D             |
| 22         | Aux +               |            |              |            | 22           | Signal GN | D             |
| 23         | Tx RS422 +          |            |              |            | 23           | Signal GN | D             |
| 24         | Tx RS422 -          |            |              |            | 24           | Signal GN | D             |
| 25         | Rx CL -             |            |              |            | 25           | Signal GN | D             |

| Specifications of serial connection cable: |                 |  |  |  |  |  |
|--------------------------------------------|-----------------|--|--|--|--|--|
| Direct current resistance                  | Max. 151 Ohm/Km |  |  |  |  |  |
| Capacity coupling                          | Max. 29 pF/m    |  |  |  |  |  |
| Screening                                  | > 80 % or total |  |  |  |  |  |

#### IMPORTANT

The earth of the devices connected to the serial and/or parallel communication ports MUST heve the same potential as the 0V supply of the VT.

The circulation of current between the 0V supply and the earth of the communication ports could cause damage to certain components of the VT or of the devices connected to it.

#### Always:

- Find the shortest route
- Lay disturbed cables separately

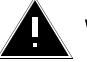

#### WARNING

Disconnect the power supply before connecting or disconnecting the communication cables.

#### 19.1 Parallel interface

Signal management on VT parallel port.

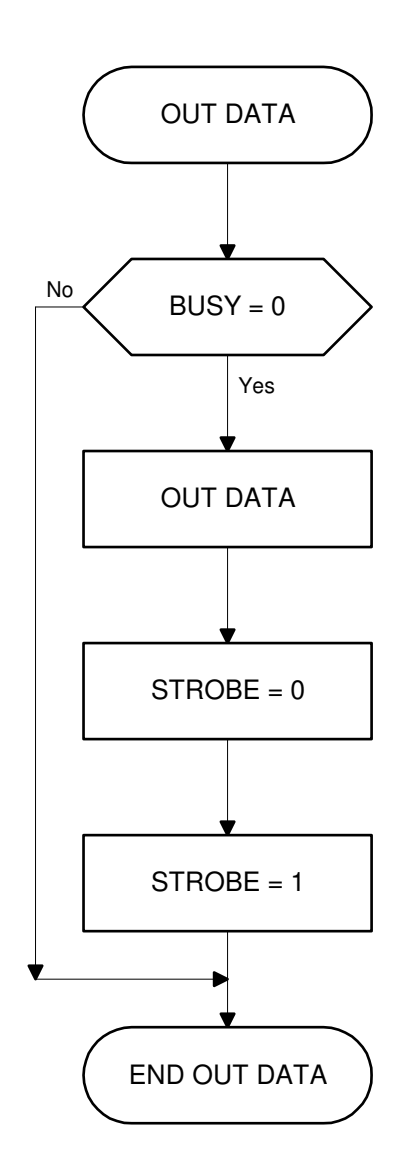

Time-phase diagram

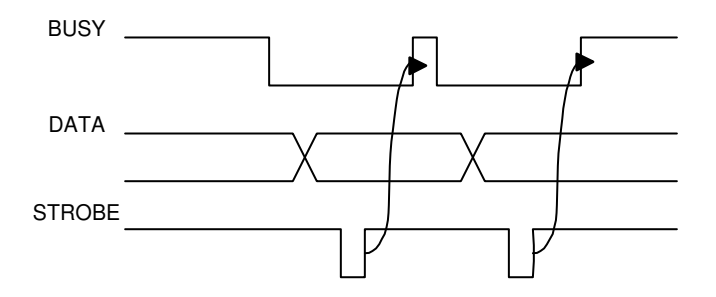

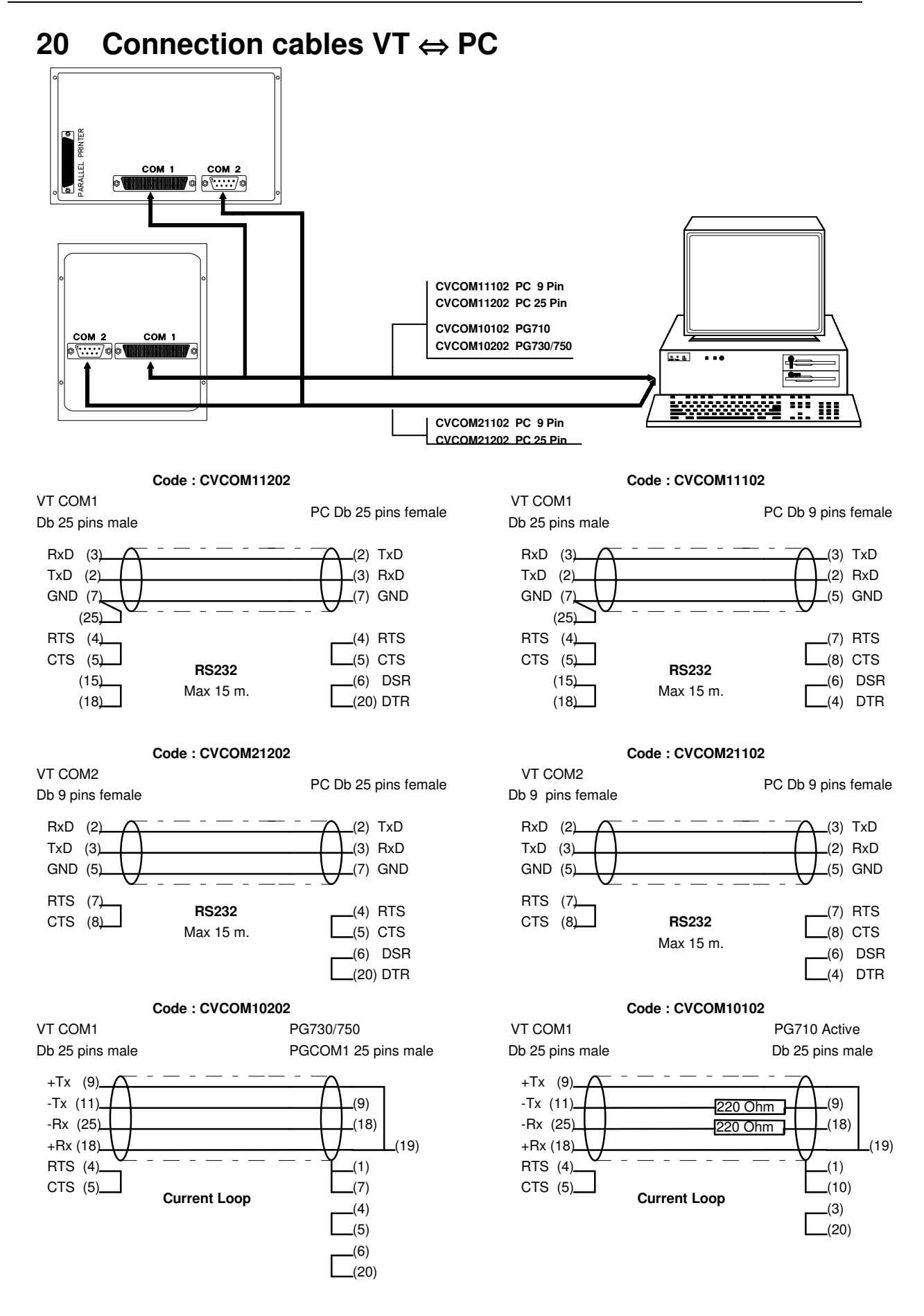

#### 21 Brightness and contrast adjustment

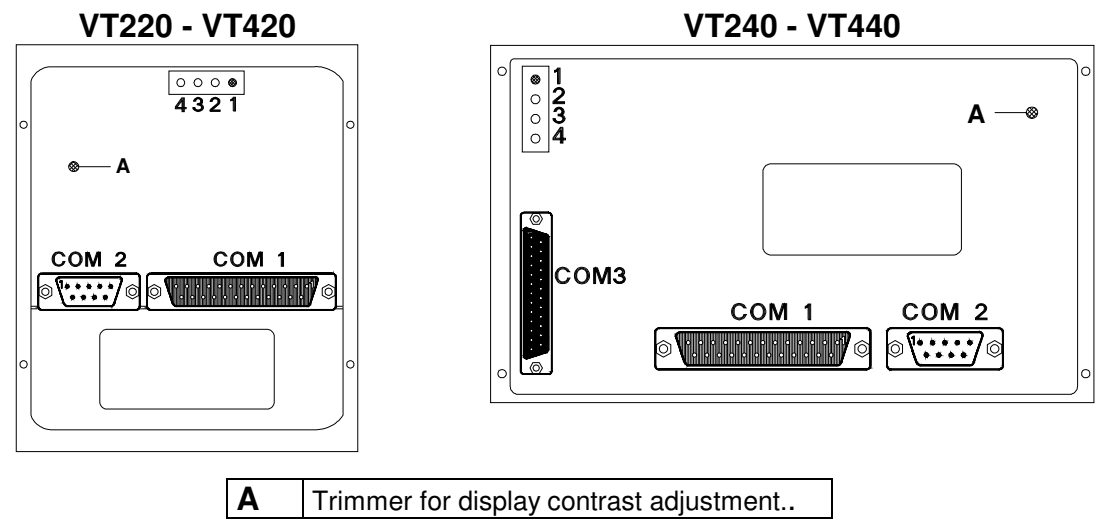

Contrast can only be adjusted by means of the trimmer (A) via the special hole situated on the rear cover of the VT.Adjusts the display for optimum clarity in every situation

## 22 Connecting the VT in multidrop

The Multidrop system enables several terminals to be connected to a single PLC. The system comprises a MASTER terminal connected directly to the PLC and up to a maximum of 31 SLAVE terminals connected to the MASTER. The tasks of the MASTER terminal are to dialogue with the PLC for itself and for the SLAVES.

Every terminal connected in the network must have its own ADDRESS. The address of the MASTER is always 1, while that of the slaves can be from 2 to 31. There MUST NEVER BE two terminals with the same address in the network. The slaves connected in the network must be assigned progressive addresses starting from 2 up to the maximum number of terminals. The master carries out the data exchange starting from slave No. 2 and finishing with the max. slave declared. If the addresses are not consecutive or one of the slaves is off, the master passes on to the next one after a 100 msec timeout. Each terminal connected in a Multidrop network introduces a delay of approximately 500 msec. A network of 5 terminals will therefore have a total scanning time of approximately 500 msec x 5 = 2.5 secs.

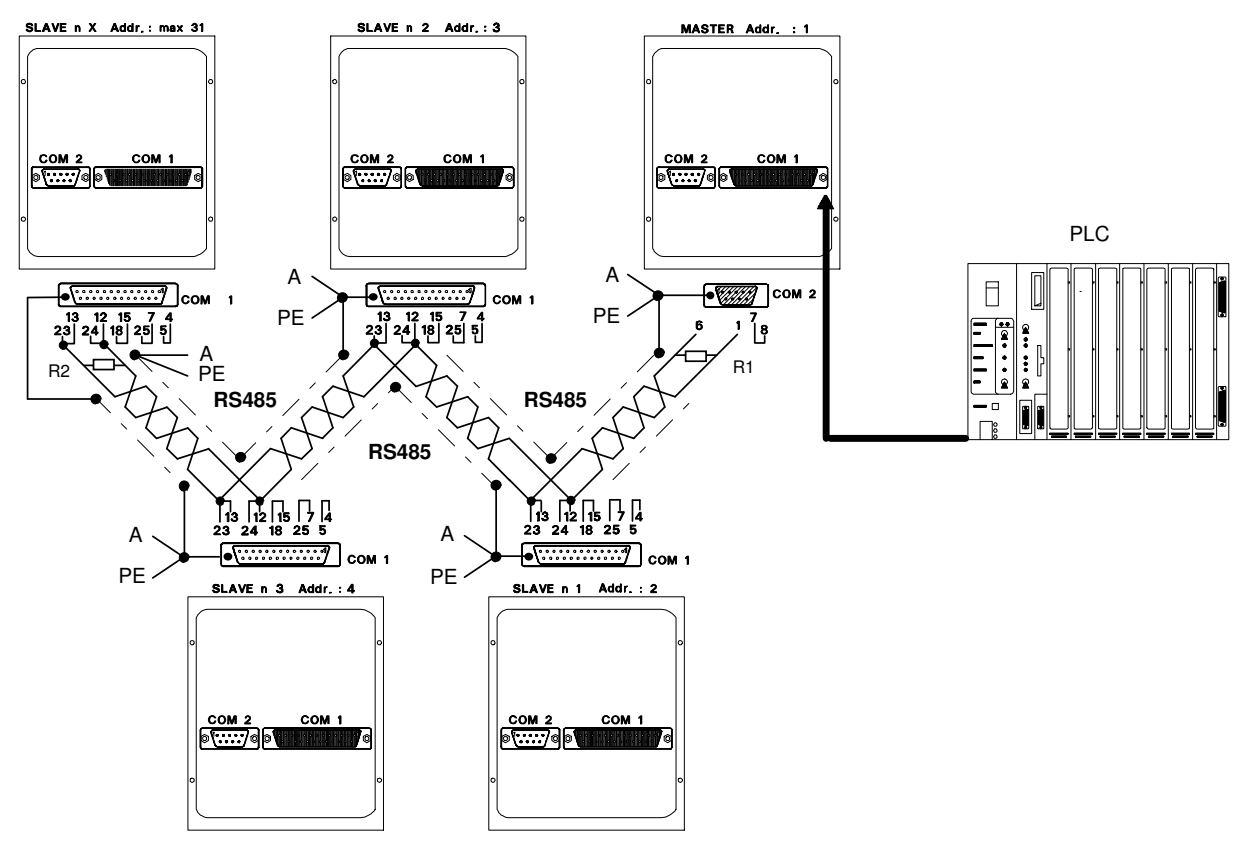

**A** = to conductive cover of the serial connector **PE** = to earth potential **R1, R2** = 220 Ohm 1/4 W

The resistors **R1** and **R2** are positioned at the extremes of the multidrop network. For exceptional network lengths, the value of **R1** and **R2** can be lowered as far as **150 Ohm**. The covers of the serial connectors must be made of **metal** or **conductive plastic** !!! The earth connections must be set at the **same potential** !!!

It is absolutely necessary to use for the serial connection a twisted cable with **TOTAL shielding** !!!

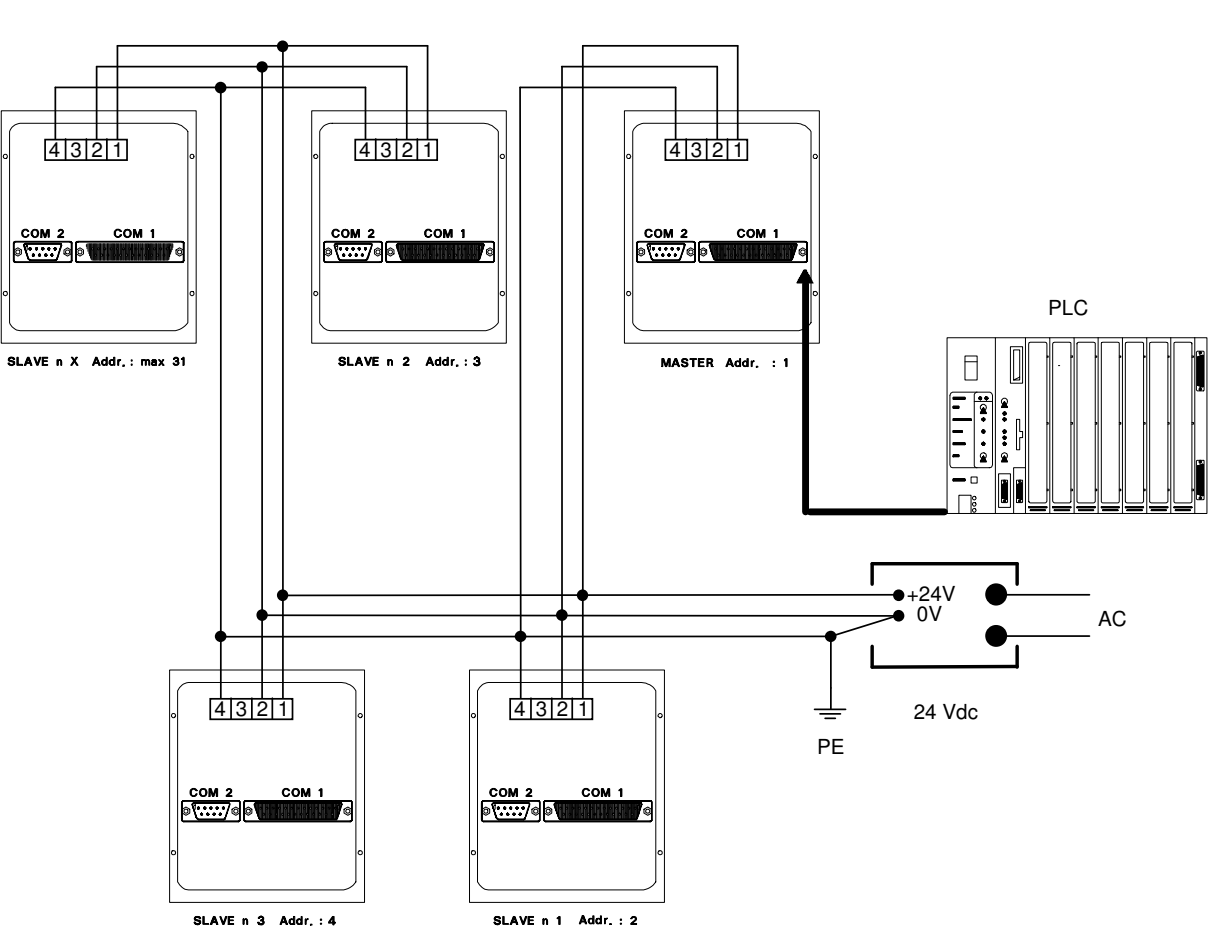

# 22.1 Power supply for terminals in multidrop network

The power supply cable needed for the terminals in the MULTIDROP must be layed in **SEPARATE** from the one used for the serial connections.

Both the power and the serial connection cables must be layed in appropriate conduits, in any event, **separately** from the power wiring and from any equipment that is of a type that could act as a source of disturbance (d.c. converter, inverters etc.).

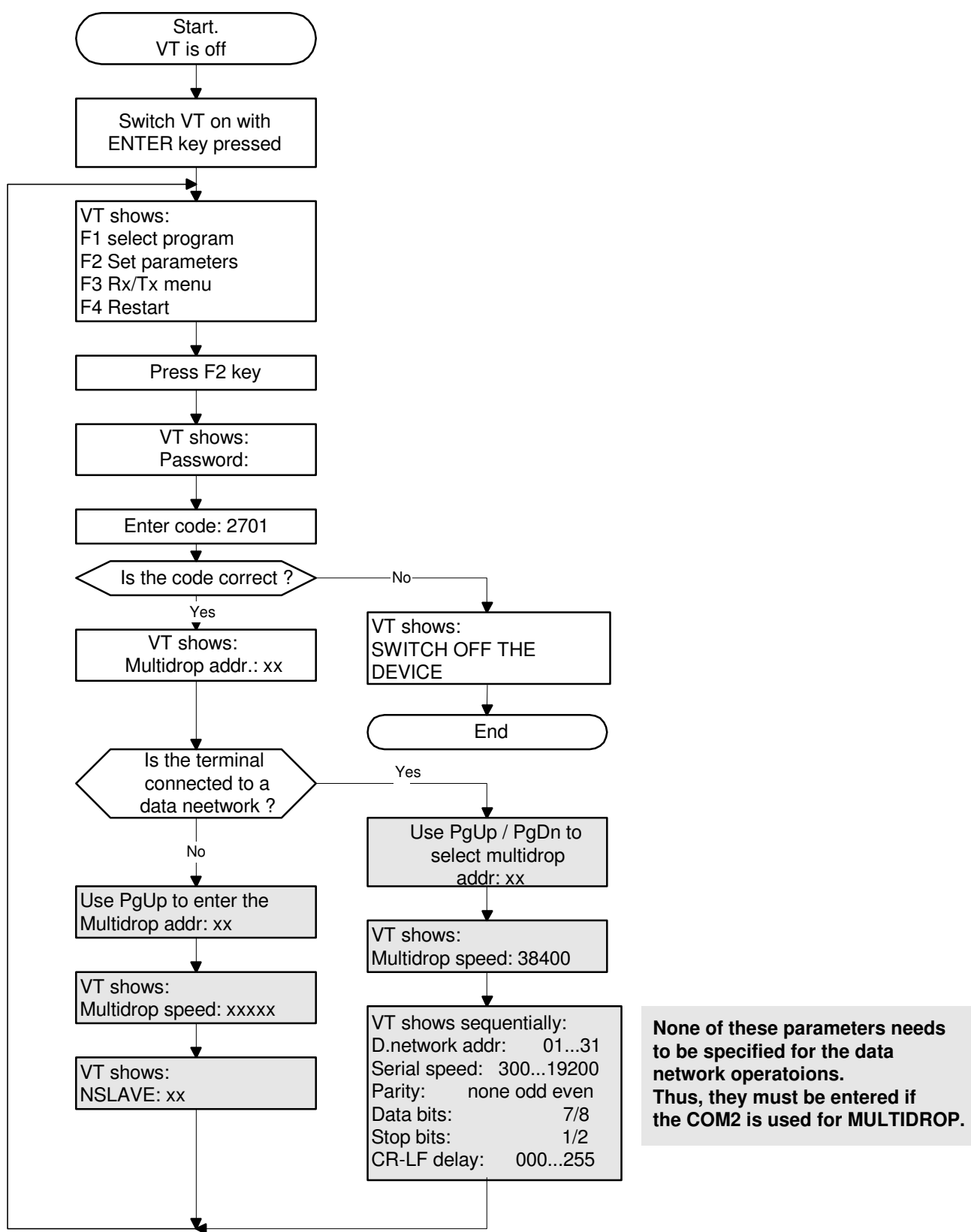

#### 22.2 Selecting the VT parameters in multidrop

#### 23 Connecting the VT in a data collection network

The data collection function is used to exchange information between the PC and PLC using a network of VT terminals. This network comprises up to a maximum of 31 terminals plus the PC providing the master function. Each terminal is connected to a PLC using the serial port of the terminal and operates in the normal way. The data collection is transparent to the normal operation of the VT with the PLC and functions using the serial port of the terminal which is not used for the connection with the PLC. The PC can REQUEST or TRANSFER data to any of the terminals in the network using the data collection protocol. The dialogue between the PC and the terminals in the network is carried out using an RS485 serial line at a speed which can vary between 300 and 19200 baud. Every terminal connected in the network must have its own ADDRESS. There MUST NEVER BE two terminals with the same address in the network. Valid address number from 1 to 31 inc.

The printing functions cannot be used when the data collection function is being used, even on a VTx40 with a parallel port.

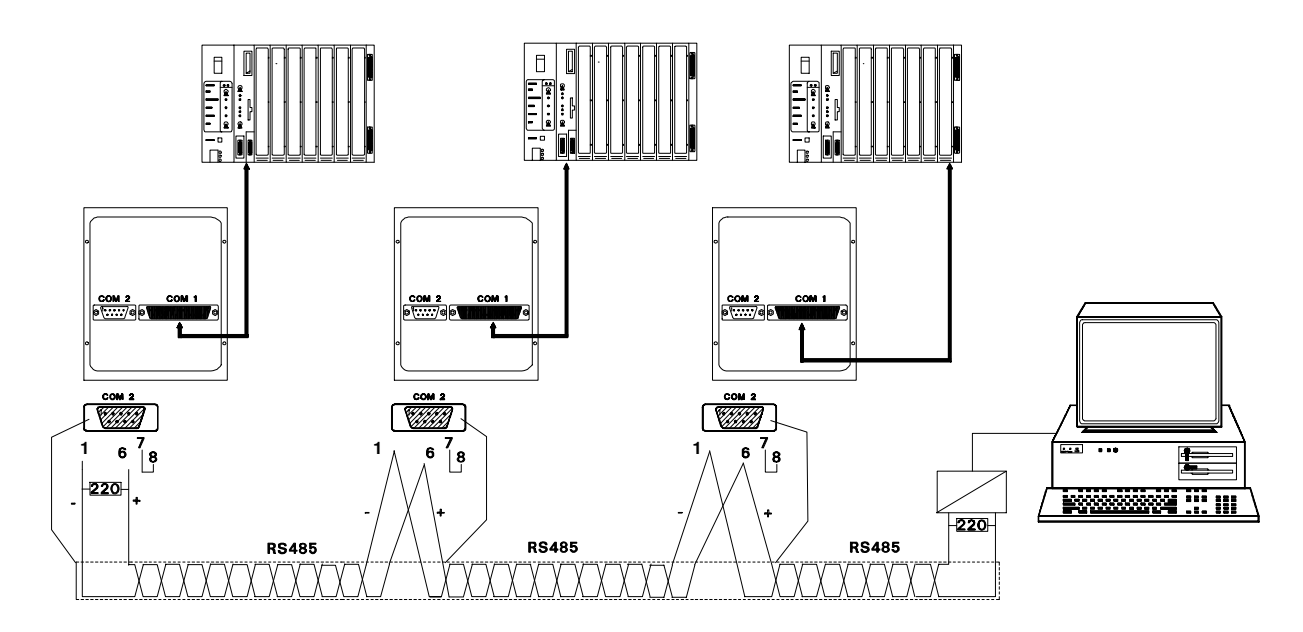

# 23.1 Selecting the VT parameters in a data collection network

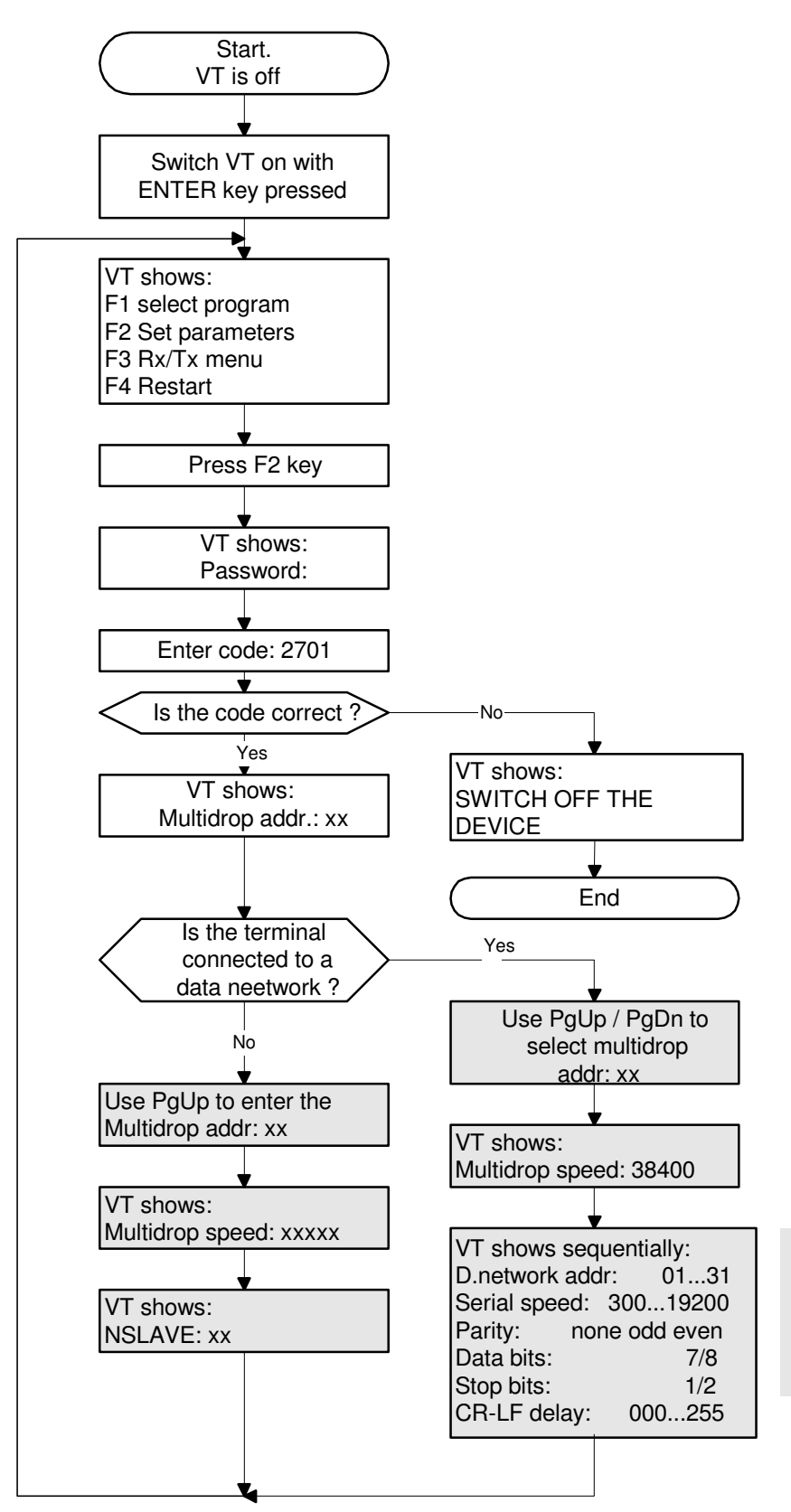

None of these parameters needs to be specified for the data network operatoions. Thus, they must be entered if the COM2 is used for MULTIDROP.

## 24 Programming the VT

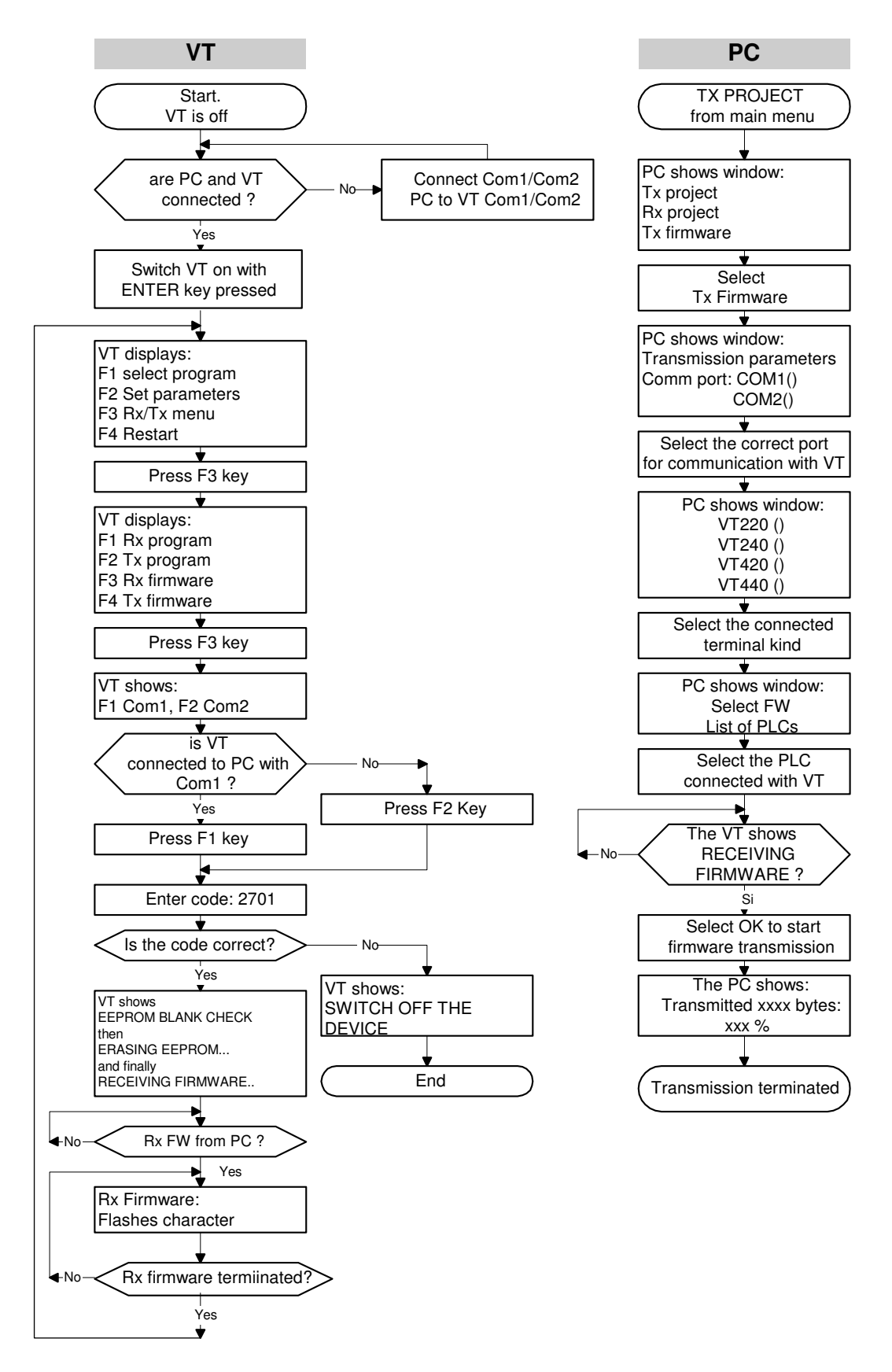

#### 24.1 Loading the plc driver in the VT

**ESA** elettronica

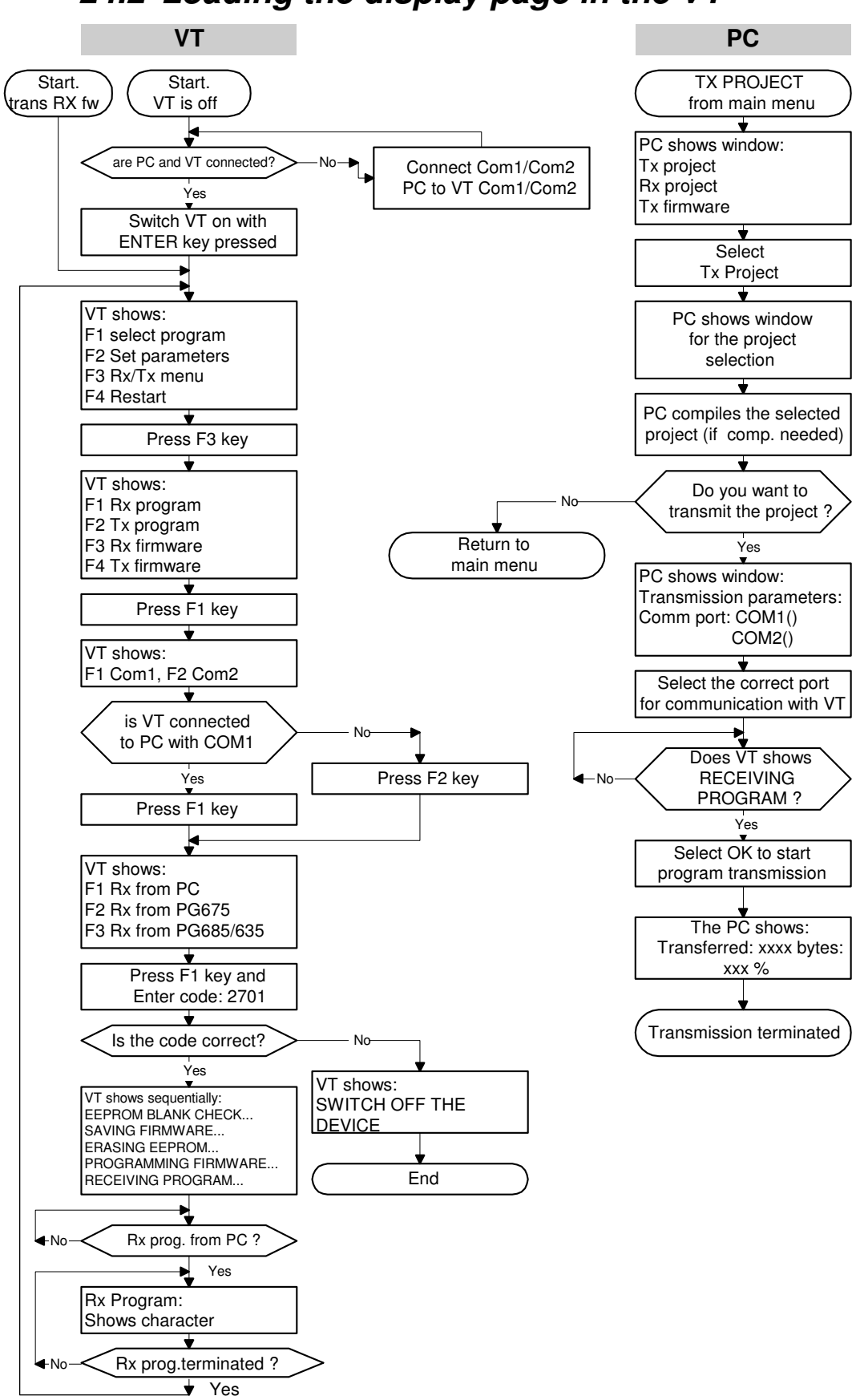

#### 24.2 Loading the display page in the VT

#### 25 The multiple programs

The VT can store up to 90 user programs in its memory. This makes it possible to have the same program in several languages, for example, or to have complete separate programs that carry out different tasks.

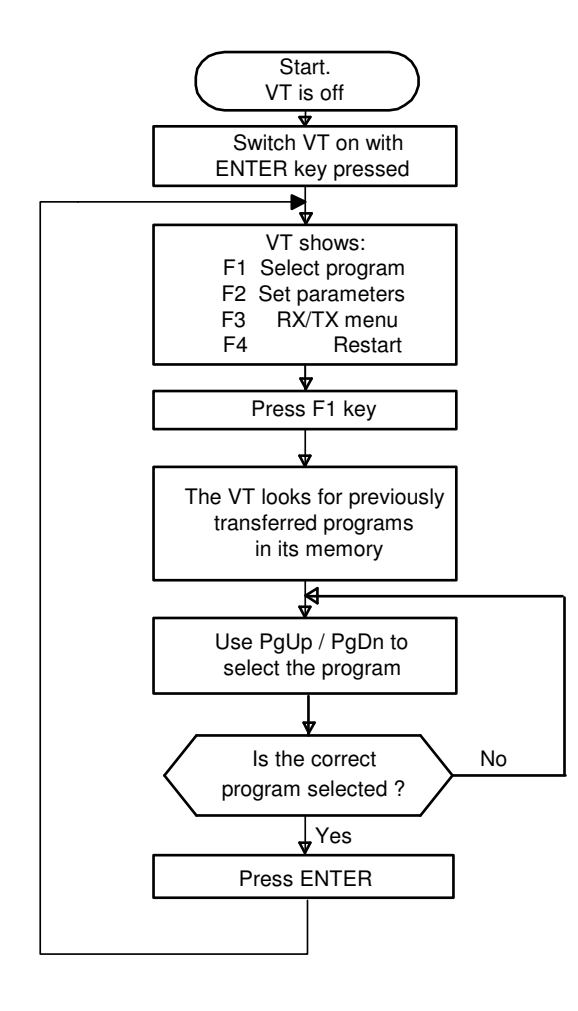

#### 26 VT-PLC information exchange area

The information exchange area is used to exchange general data between the Terminal and PLC and must be declared in the programming phase.

#### 26.1 Table of common data exchange registers

VT===>PLC

| DEC  | HEX | OCT  | 32b  | 8b        | ABB   | CS31-<br>dir.prot | bit 15 8                      | bit 7 0                                 |
|------|-----|------|------|-----------|-------|-------------------|-------------------------------|-----------------------------------------|
| + 0  | + 0 | + 0  | +0 H | + 0 , + 1 | + 0,0 | + 0,0             |                               | Hexadecimal                             |
|      |     |      |      |           |       |                   |                               | pressed                                 |
| + 1  | + 1 | + 1  | +0 L | +2,+3     | + 0,1 | + 0,1             | D1) Service key bit           | decoding                                |
| + 2  | + 2 | + 2  | +1 H | +4,+5     | + 1,0 | + 0,2             | D2) Numeric key bit           | decoding                                |
| + 3  | + 3 | + 3  | +1 L | +6,+7     | + 1,1 | + 0,3             | D3) F1F15 key bit             | Decoding                                |
| + 4  | + 4 | + 4  | +2 H | + 8 , + 9 | + 2,0 | + 0,4             | D4) Common key<br>and F16-F22 | key and key<br>group bit<br>decoding    |
| + 5  | + 5 | + 5  | +2 L | + 10,+ 11 | + 2,1 | + 0,5             | N.B.: Not for SAIA<br>PCD     | Las t page<br>displayed<br>with [C] (*) |
| + 6  | + 6 | + 6  | +3 H | + 12,+ 13 | + 3,0 | + 0,6             |                               | Page<br>displayed (*)                   |
| + 7  | + 7 | + 7  | +3 L | + 14,+ 15 | + 3,1 | + 0,7             | A) Status                     | bit                                     |
| + 8  | + 8 | + 10 | +4 H | + 16,+ 17 | + 4,0 | + 0,8             | B) Status                     | bit                                     |
| + 9  | + 9 | + 11 | +4 L | + 18,+ 19 | + 4,1 | + 0,9             | N.U.                          | HOURS                                   |
| + 10 | + A | + 12 | +5 H | + 20,+ 21 | + 5,0 | + ,10             | Minutes                       | Seconds                                 |
| + 11 | + B | + 13 | +5 L | + 22,+ 23 | + 5,1 | + ,11             | Day                           | Month                                   |
| + 12 | + C | + 14 | +6 H | + 24,+ 25 | + 6,0 | + ,12             | Year                          | Day of the<br>week                      |
| + 13 | + D | + 15 | +6 L | + 26,+ 27 | + 6,1 | + ,13             |                               | Active<br>sequence                      |
| + 14 | + E | + 16 | +7 H | + 28,+ 29 | + 7,0 | + ,14             | N.B.: Only for SAIA<br>PCD >> | Last page<br>displayed<br>with [C]      |
| + 15 | + F | + 17 | +7 L | + 30,+ 31 | + 7,1 | + ,15             | No. of Alarms<br>H            | displayed<br>L (*)                      |

| PLC= | PLC===>VT |      |       |         |       |                       |                                      |                                                 |  |
|------|-----------|------|-------|---------|-------|-----------------------|--------------------------------------|-------------------------------------------------|--|
| DEC  | HEX       | OCT  | 32b   | 8b      | ABB   | CS31-<br>dir.pro<br>t | bit 15 8                             | bit 7 0                                         |  |
| + 18 | + 12      | + 22 | + 9 H | +36+37  | +9,0  | + 1,2                 |                                      | Sequence to<br>be displayed<br>(*)              |  |
| + 19 | + 13      | + 23 | + 9 L | +38+39  | +9,1  | + 1,3                 |                                      | Page in sequence (*)                            |  |
| + 20 | + 14      | + 24 | +10H  | +40+41  | +10,0 | + 1,4                 | Offset I print alarm<br>message word | Offset last<br>print alarm<br>message<br>word   |  |
| + 21 | + 15      | + 25 | +10L  | +42+43  | +10,1 | + 1,5                 | Offset I display alarm message word  | Offset last<br>display alarm<br>message<br>word |  |
| + 22 | + 16      | + 26 | +11H  | +44+45  | +11,0 | + 1,6                 | C) Status                            | bit                                             |  |
| + 23 | + 17      | + 27 | +11L  | +46+47  | +11,1 | + 1,7                 | N.U.                                 | N.U.                                            |  |
| + 24 | + 18      | + 30 | +12H  | +48,+49 | +12,0 | + 1,8                 |                                      | Page to be printed (*)                          |  |
| + 25 | + 19      | + 31 | +12L  | +50,+51 | +12,1 | + 1,9                 |                                      | Page to be displayed (*)                        |  |
| + 26 | + 1A      | + 32 | +13H  | +52,+53 | +13,0 | +1,10                 | Command for fixed                    | light LED F1 -<br>F15                           |  |
| + 27 | + 1B      | + 33 | +13L  | +54,+55 | +13,1 | + 1,11                | Command for fixed light              | auxiliary LEDs<br>F16 - F22                     |  |
| + 28 | + 1C      | + 34 | +14H  | +56,+57 | +14,0 | + 1,12                | Command for flashing light           | LEDs F1 - F15                                   |  |
| + 29 | + 1D      | + 35 | +14L  | +58,+59 | +14,1 | + 1,13                | Command for F16 -<br>F22 and         | flashing light<br>auxiliary LEDs                |  |

PLC===>VT (for alarms)

| DEC     | HEX     | ОСТ     | 32b     | 8b      | ABB       | CS31-<br>prot.dir | bit 150                                          |
|---------|---------|---------|---------|---------|-----------|-------------------|--------------------------------------------------|
| +30<br> | +1E<br> | +36<br> | +15<br> | +60<br> | +15,0<br> | +1,14<br>         | Display and/or printing alarm messages check bit |
| +93     | +5D     | +135    | +46     | +187    | +46,1     | +5,13             | "                                                |

(\*)With OMRON PLCs these words are read and written in BCD, so that the value present occupies ALL of the word.

Conversely, on other PLCs the value only occupies half a word (8 bits) and is written in binary.

| Bit | Word 1 : SERVICE KEY bit decoding        | Bit |
|-----|------------------------------------------|-----|
| 0   | Clear                                    | 0   |
| 1   | Enter                                    | 1   |
| 2   | Change Field                             | 2   |
| 3   | Left arrow                               | 3   |
| 4   | Introduction                             | 4   |
| 5   | Emission (VTx40 only)                    | 5   |
| 6   | Page-Down                                | 6   |
| 7   | Page-Up                                  | 7   |
| 8   | Help                                     | 8   |
| 9   | Clr (VTx40 only)                         | 9   |
| 10  | Info                                     | 10  |
| 11  | Print (VTx40 only)                       | 11  |
| 12  | Rotate alarm messages left (VTx40 only)  | 12  |
| 13  | Rotate alarm messages right (VTx40 only) | 13  |
| 14  |                                          | 14  |
| 15  |                                          | 15  |

## 26.2 Key decoding

| Bit | Word 2 : ALPHANUMERIC KEY bit |
|-----|-------------------------------|
|     | decodina                      |
| 0   | " 0 " (ABC)                   |
| 1   | " 1 " (DEF)                   |
| 2   | " 2 " (GHI)                   |
| 3   | " 3 " (JKL)                   |
| 4   | " 4 " (NMO)                   |
| 5   | " 5 " (PQR)                   |
| 6   | " 6 " (STU)                   |
| 7   | " 7 " (VWX)                   |
| 8   | " 8 " (YZ . )                 |
| 9   | "9"(+/=)                      |
| 10  | - / T                         |
| 11  | Empty (VTx40 only)            |
| 12  |                               |
| 13  |                               |
| 14  |                               |
| 15  |                               |

| Bit | Word 3: FUNCTION KEY F1 - F15 bit | Bit | Word 4: FUNCTION KEY F16 - F22      |
|-----|-----------------------------------|-----|-------------------------------------|
|     | decoding                          |     | and KEY GROUP bit decoding          |
| 0   |                                   | 0   | Common for service keys BITS 0-7    |
| 1   | F1                                | 1   | Common for service keys BITS 8-13   |
| 2   | F2                                | 2   | Common for numeric keys 0-9 and -/T |
| 3   | F3                                | 3   | Common for function keys            |
| 4   | F4                                | 4   |                                     |
| 5   | F5                                | 5   |                                     |
| 6   | F6                                | 6   |                                     |
| 7   | F7                                | 7   | Any KEY                             |
| 8   | F8                                | 8   | F16 (VTx40 only)                    |
| 9   | F9                                | 9   | F17 (VTx40 only)                    |
| 10  | F10                               | 10  | F18 (VTx40 only)                    |
| 11  | F11 (VTx40 only)                  | 11  | F19 (VTx40 only)                    |
| 12  | F12 (VTx40 only)                  | 12  | F20 (VTx40 only)                    |
| 13  | F13 (VTx40 only)                  | 13  | F21 (VTx40 only)                    |
| 14  | F14 (VTx40 only)                  | 14  | F22 (VTx40 only                     |
| 15  | F15 (VTx40 only)                  | 15  |                                     |

| Bit | Word 7 : Status BIT (A) VT >> PLC            | Bit | Word 22 : Status BIT (C) PLC >> VT                  |
|-----|----------------------------------------------|-----|-----------------------------------------------------|
| 0   | Data setting in progress                     | 0   | Alarm messages display ON/OFF                       |
| 1   | Display of alarm messages in progress        | 1   | Confirmation data writing completed                 |
| 2   | Alarm messages present                       | 2   | BEEP command                                        |
| 3   | Data writing completed (ENTER after setting) | 3   | Disables BEEP when keys pressed                     |
| 4   | Hardcopy terminated                          | 4   | Hardcopy display command                            |
| 5   | Printing of alarms buffer terminated         | 5   | Print alarms buffer command                         |
| 6   | Printing of page terminated                  | 6   |                                                     |
| 7   | Start of communication (reset carried out)   | 7   | Confirmation PLC <===> VT<br>communication restored |
| 8   | Printer timeout                              | 8   |                                                     |
| 9   | Alarm messages buffer full                   | 9   | Key 1 protection (data type 1) ON/OFF               |
| 10  |                                              | 10  | Key 2 protection (data type 2) ON/OFF               |
| 11  |                                              | 11  | Automatic alarm rotation                            |
| 12  |                                              | 12  |                                                     |
| 13  |                                              | 13  |                                                     |
| 14  |                                              | 14  |                                                     |
| 15  | REAL TIME key pressed.                       | 15  |                                                     |

#### 26.3 Status bit

## 26.4 Exchange bit for leds

| Bit                                                                                 | Word 26 : Command for continuous                                                                                                    | Bit                                                                                 | Word 27 :Command for continuous light                                                                                                    |
|-------------------------------------------------------------------------------------|----------------------------------------------------------------------------------------------------|-------------------------------------------------------------------------------------|----------------------------------------------------------------------------------------------------|
|                                                                                     | light LEDs F1-F15 (Hex 1A) (priority over                                                                                                    |                                                                                     | F16-F22 and auxiliary LEDs (Hex 1B) (priority                                                                                                    |
|                                                                                     | flashing)                                                                                                    |                                                                                     | over flashing)                                                                                                    |
| 0                                                                                   |                                                                                                    | 0                                                                                   | LED F16 (VTx40 only)                                                                                                    |
| 1                                                                                   | LED F1                                                                                                    | 1                                                                                   | LED F17 (VTx40 only)                                                                                                    |
| 2                                                                                   | LED F2                                                                                                    | 2                                                                                   | LED F18 (VTx40 only)                                                                                                    |
| 3                                                                                   | LED F3                                                                                                    | 3                                                                                   | LED F19 (VTx40 only)                                                                                                    |
| 4                                                                                   | LED F4                                                                                                    | 4                                                                                   | LED F20 (VTx40 only)                                                                                                    |
| 5                                                                                   | LED F5                                                                                                    | 5                                                                                   | LED F21 (VTx40 only)                                                                                                    |
| 6                                                                                   | LED F6                                                                                                    | 6                                                                                   | LED F22 (VTx40 only)                                                                                                    |
| 7                                                                                   | LED F7                                                                                                    | 7                                                                                   | LED "INFO"                                                                                                    |
| 8                                                                                   | LED F8                                                                                                    | 8                                                                                   | LED "Help"                                                                                                    |
| 9                                                                                   | LED F9                                                                                                    | 9                                                                                   | LED "Clr" (VTx40 only)                                                                                                    |
| 10                                                                                  | LED F10                                                                                                    | 10                                                                                  | LED "PRINT" (VTx40 only)                                                                                                    |
| 11                                                                                  | LED F11 (VTx40 only)                                                                                                    | 11                                                                                  | LED Message rotation left (VTx40 only)                                                                                                    |
| 12                                                                                  | LED F12 (VTx40 only)                                                                                                    | 12                                                                                  | LED Message rotation right (VTx40 only)                                                                                                    |
| 13                                                                                  | LED F13 (VTx40 only)                                                                                                    | 13                                                                                  | LED Empty                                                                                                    |
| 14                                                                                  | LED F14 (VTx40 only)                                                                                                    | 14                                                                                  |                                                                                                    |
| 15                                                                                  | LED F15 (VTx40 only)                                                                                                    | 15                                                                                  |                                                                                                    |
|                                                                                     |                                                                                                    |                                                                                     |                                                                                                    |
|                                                                                     |                                                                                                    |                                                                                     |                                                                                                    |
| Bit                                                                                 | Word 28 : Command for flashing light                                                                                                    | Bit                                                                                 | Word 29 : Command for flashing light F16-                                                                                                    |
| Bit                                                                                 | <b>Word 28</b> : Command for flashing light LEDs F1-F15 (Hex 1C)                                                                                                    | Bit                                                                                 | <b>Word 29</b> : Command for flashing light F16-<br>F22 and auxiliary LEDs (Hex 1D)                                                                                                    |
| Bit<br>0                                                                            | <b>Word 28</b> : Command for flashing light LEDs F1-F15 (Hex 1C)                                                                                                    | Bit<br>0                                                                            | <b>Word 29</b> : Command for flashing light F16-<br>F22 and auxiliary LEDs (Hex 1D)<br>LED F16 (VTx40 only)                                                                                                    |
| Bit<br>0<br>1                                                                       | Word 28 : Command for flashing light<br>LEDs F1-F15 (Hex 1C)<br>LED F1                                                                                                    | Bit<br>0<br>1                                                                       | Word 29 : Command for flashing light F16-<br>F22 and auxiliary LEDs (Hex 1D)<br>LED F16 (VTx40 only)<br>LED F17 (VTx40 only)                                                                                                    |
| Bit<br>0<br>1<br>2                                                                  | Word 28 : Command for flashing light<br>LEDs F1-F15 (Hex 1C)<br>LED F1<br>LED F2                                                                                                    | Bit<br>0<br>1<br>2                                                                  | Word 29 : Command for flashing light F16-<br>F22 and auxiliary LEDs (Hex 1D)<br>LED F16 (VTx40 only)<br>LED F17 (VTx40 only)<br>LED F18 (VTx40 only)                                                                                                    |
| Bit<br>0<br>1<br>2<br>3                                                             | Word 28 : Command for flashing light<br>LEDs F1-F15 (Hex 1C)<br>LED F1<br>LED F2<br>LED F3                                                                                                    | Bit<br>0<br>1<br>2<br>3                                                             | Word 29 : Command for flashing light F16-<br>F22 and auxiliary LEDs (Hex 1D)<br>LED F16 (VTx40 only)<br>LED F17 (VTx40 only)<br>LED F18 (VTx40 only)<br>LED F19 (VTx40 only)                                                                                                    |
| Bit<br>0<br>1<br>2<br>3<br>4                                                        | Word 28 : Command for flashing light<br>LEDs F1-F15 (Hex 1C)<br>LED F1<br>LED F2<br>LED F3<br>LED F4                                                                                                    | Bit<br>0<br>1<br>2<br>3<br>4                                                        | Word 29 : Command for flashing light F16-<br>F22 and auxiliary LEDs (Hex 1D)<br>LED F16 (VTx40 only)<br>LED F17 (VTx40 only)<br>LED F18 (VTx40 only)<br>LED F19 (VTx40 only)<br>LED F20 (VTx40 only)                                                                                                    |
| Bit<br>0<br>1<br>2<br>3<br>4<br>5                                                   | Word 28 : Command for flashing light<br>LEDs F1-F15 (Hex 1C)<br>LED F1<br>LED F2<br>LED F3<br>LED F4<br>LED F5                                                                                                    | Bit<br>0<br>1<br>2<br>3<br>4<br>5                                                   | Word 29 : Command for flashing light F16-<br>F22 and auxiliary LEDs (Hex 1D)<br>LED F16 (VTx40 only)<br>LED F17 (VTx40 only)<br>LED F18 (VTx40 only)<br>LED F19 (VTx40 only)<br>LED F20 (VTx40 only)<br>LED F21 (VTx40 only)                                                                                                    |
| Bit<br>0<br>1<br>2<br>3<br>4<br>5<br>6                                              | Word 28 : Command for flashing light<br>LEDs F1-F15 (Hex 1C)<br>LED F1<br>LED F2<br>LED F3<br>LED F4<br>LED F5<br>LED F6                                                                                                    | Bit<br>0<br>1<br>2<br>3<br>4<br>5<br>6                                              | Word 29 : Command for flashing light F16-<br>F22 and auxiliary LEDs (Hex 1D)<br>LED F16 (VTx40 only)<br>LED F17 (VTx40 only)<br>LED F18 (VTx40 only)<br>LED F19 (VTx40 only)<br>LED F20 (VTx40 only)<br>LED F21 (VTx40 only)<br>LED F21 (VTx40 only)                                                                                                    |
| Bit<br>0<br>1<br>2<br>3<br>4<br>5<br>6<br>7                                         | Word 28 : Command for flashing light<br>LEDs F1-F15 (Hex 1C)<br>LED F1<br>LED F2<br>LED F3<br>LED F4<br>LED F5<br>LED F6<br>LED F7                                                                                                    | Bit<br>0<br>1<br>2<br>3<br>4<br>5<br>6<br>7                                         | Word 29 : Command for flashing light F16-<br>F22 and auxiliary LEDs (Hex 1D)<br>LED F16 (VTx40 only)<br>LED F17 (VTx40 only)<br>LED F18 (VTx40 only)<br>LED F19 (VTx40 only)<br>LED F20 (VTx40 only)<br>LED F21 (VTx40 only)<br>LED F22 (VTx40 only)<br>LED F22 (VTx40 only)<br>LED F22 (VTx40 only)                                                                                                    |
| Bit<br>0<br>1<br>2<br>3<br>4<br>5<br>6<br>7<br>8                                    | Word 28 : Command for flashing light<br>LEDs F1-F15 (Hex 1C)<br>LED F1<br>LED F2<br>LED F3<br>LED F4<br>LED F5<br>LED F6<br>LED F7<br>LED F8                                                                                                    | Bit<br>0<br>1<br>2<br>3<br>4<br>5<br>6<br>7<br>8                                    | Word 29 : Command for flashing light F16-<br>F22 and auxiliary LEDs (Hex 1D)<br>LED F16 (VTx40 only)<br>LED F17 (VTx40 only)<br>LED F18 (VTx40 only)<br>LED F19 (VTx40 only)<br>LED F20 (VTx40 only)<br>LED F21 (VTx40 only)<br>LED F22 (VTx40 only)<br>LED F22 (VTx40 only)<br>LED F22 (VTx40 only)<br>LED "INFO"                                                                                                    |
| Bit<br>0<br>1<br>2<br>3<br>4<br>5<br>6<br>7<br>8<br>9                               | Word 28 : Command for flashing light<br>LEDs F1-F15 (Hex 1C)<br>LED F1<br>LED F2<br>LED F3<br>LED F3<br>LED F4<br>LED F5<br>LED F6<br>LED F7<br>LED F8<br>LED F9                                                                                    | Bit<br>0<br>1<br>2<br>3<br>4<br>5<br>6<br>7<br>8<br>9                               | Word 29 : Command for flashing light F16-<br>F22 and auxiliary LEDs (Hex 1D)<br>LED F16 (VTx40 only)<br>LED F17 (VTx40 only)<br>LED F18 (VTx40 only)<br>LED F19 (VTx40 only)<br>LED F20 (VTx40 only)<br>LED F21 (VTx40 only)<br>LED F22 (VTx40 only)<br>LED F22 (VTx40 only)<br>LED "INFO"<br>LED "Help"<br>LED "Help"                                                                                                    |
| Bit<br>0<br>1<br>2<br>3<br>4<br>5<br>6<br>7<br>8<br>9<br>10                         | Word 28 : Command for flashing light<br>LEDs F1-F15 (Hex 1C)<br>LED F1<br>LED F2<br>LED F3<br>LED F4<br>LED F5<br>LED F6<br>LED F7<br>LED F8<br>LED F9<br>LED F10                                                                                   | Bit<br>0<br>1<br>2<br>3<br>4<br>5<br>6<br>7<br>8<br>9<br>10                         | Word 29 : Command for flashing light F16-<br>F22 and auxiliary LEDs (Hex 1D)<br>LED F16 (VTx40 only)<br>LED F17 (VTx40 only)<br>LED F18 (VTx40 only)<br>LED F19 (VTx40 only)<br>LED F20 (VTx40 only)<br>LED F21 (VTx40 only)<br>LED F22 (VTx40 only)<br>LED "INFO"<br>LED "Help"<br>LED "Help"<br>LED "Clr" (VTx40 only)<br>LED "PRINT" (VTx40 only)                                                                                                   |
| Bit<br>0<br>1<br>2<br>3<br>4<br>5<br>6<br>7<br>8<br>9<br>10<br>11                   | Word 28 : Command for flashing light<br>LEDs F1-F15 (Hex 1C)<br>LED F1<br>LED F2<br>LED F3<br>LED F3<br>LED F4<br>LED F5<br>LED F6<br>LED F7<br>LED F8<br>LED F9<br>LED F10<br>LED F11 (VTx40 only)                                                 | Bit<br>0<br>1<br>2<br>3<br>4<br>5<br>6<br>7<br>8<br>9<br>10<br>11                   | Word 29 : Command for flashing light F16-<br>F22 and auxiliary LEDs (Hex 1D)<br>LED F16 (VTx40 only)<br>LED F17 (VTx40 only)<br>LED F18 (VTx40 only)<br>LED F19 (VTx40 only)<br>LED F20 (VTx40 only)<br>LED F21 (VTx40 only)<br>LED F22 (VTx40 only)<br>LED "INFO"<br>LED "Help"<br>LED "Clr" (VTx40 only)<br>LED "PRINT" (VTx40 only)<br>LED Message rotation left (VTx40 only)                                                                       |
| Bit<br>0<br>1<br>2<br>3<br>4<br>5<br>6<br>7<br>8<br>9<br>10<br>11<br>12             | Word 28 : Command for flashing light<br>LEDs F1-F15 (Hex 1C)<br>LED F1<br>LED F2<br>LED F3<br>LED F3<br>LED F4<br>LED F5<br>LED F6<br>LED F7<br>LED F8<br>LED F9<br>LED F10<br>LED F11 (VTx40 only)<br>LED F12 (VTx40 only)                         | Bit<br>0<br>1<br>2<br>3<br>4<br>5<br>6<br>7<br>8<br>9<br>10<br>11<br>12             | Word 29 : Command for flashing light F16-<br>F22 and auxiliary LEDs (Hex 1D)<br>LED F16 (VTx40 only)<br>LED F17 (VTx40 only)<br>LED F18 (VTx40 only)<br>LED F19 (VTx40 only)<br>LED F20 (VTx40 only)<br>LED F21 (VTx40 only)<br>LED F22 (VTx40 only)<br>LED "INFO"<br>LED "Help"<br>LED "Clr" (VTx40 only)<br>LED "PRINT" (VTx40 only)<br>LED Message rotation left (VTx40 only)<br>LED Message rotation right (VTx40 only)                            |
| Bit<br>0<br>1<br>2<br>3<br>4<br>5<br>6<br>7<br>8<br>9<br>10<br>11<br>12<br>13       | Word 28 : Command for flashing light<br>LEDs F1-F15 (Hex 1C)<br>LED F1<br>LED F2<br>LED F3<br>LED F4<br>LED F5<br>LED F6<br>LED F6<br>LED F7<br>LED F8<br>LED F9<br>LED F10<br>LED F11 (VTx40 only)<br>LED F12 (VTx40 only)                         | Bit<br>0<br>1<br>2<br>3<br>4<br>5<br>6<br>7<br>8<br>9<br>10<br>11<br>12<br>13       | Word 29 : Command for flashing light F16-<br>F22 and auxiliary LEDs (Hex 1D)LED F16 (VTx40 only)LED F17 (VTx40 only)LED F18 (VTx40 only)LED F19 (VTx40 only)LED F20 (VTx40 only)LED F21 (VTx40 only)LED F22 (VTx40 only)LED F22 (VTx40 only)LED "INFO"LED "Help"LED "Clr" (VTx40 only)LED "PRINT" (VTx40 only)LED "Dessage rotation left (VTx40 only)LED Message rotation right (VTx40 only)LED ED Tessage rotation right (VTx40 only)                 |
| Bit<br>0<br>1<br>2<br>3<br>4<br>5<br>6<br>7<br>8<br>9<br>10<br>11<br>12<br>13<br>14 | Word 28 : Command for flashing light<br>LEDs F1-F15 (Hex 1C)<br>LED F1<br>LED F2<br>LED F3<br>LED F4<br>LED F5<br>LED F6<br>LED F6<br>LED F7<br>LED F8<br>LED F9<br>LED F10<br>LED F11 (VTx40 only)<br>LED F12 (VTx40 only)<br>LED F13 (VTx40 only) | Bit<br>0<br>1<br>2<br>3<br>4<br>5<br>6<br>7<br>8<br>9<br>10<br>11<br>12<br>13<br>14 | Word 29 : Command for flashing light F16-<br>F22 and auxiliary LEDs (Hex 1D)<br>LED F16 (VTx40 only)<br>LED F17 (VTx40 only)<br>LED F18 (VTx40 only)<br>LED F19 (VTx40 only)<br>LED F20 (VTx40 only)<br>LED F21 (VTx40 only)<br>LED F22 (VTx40 only)<br>LED "INFO"<br>LED "Help"<br>LED "Help"<br>LED "Clr" (VTx40 only)<br>LED "PRINT" (VTx40 only)<br>LED Message rotation left (VTx40 only)<br>LED Message rotation right (VTx40 only)<br>LED Empty |

## 27 Products list

| VT220       | ALUMINIUM FRAME VFD 2 x 20   | VT220         | PLATE VFD 2                 | x 20 |
|-------------|------------------------------|---------------|-----------------------------|------|
| VT2201SF000 | - TEST MEMORY 32KBYTE        | VT220F1SF000  | - TEST MEMORY 32KBYTE       |      |
|             | FLASH-EPROM                  |               | FLASH-EPROM                 |      |
|             | - 1 SERIAL PORT              |               | - 1 SERIAL PORT             |      |
| VT2202SF000 | - TEST MEMORY 32KBYTE        | VT220F2SF000  | - TEST MEMORY 32KBYTE       |      |
|             | FLASH-EPROM                  |               | FLASH-EPROM                 |      |
|             | - 2 SERIAL PORTS             |               | - 2 SERIAL PORTS            |      |
| VT2202SFF00 | - TEST MEMORY 96KBYTE        | VT220F2SFF00  | - TEST MEMORY 96KBYTE       |      |
|             | FLASH-EPROM                  |               | FLASH-EPROM                 |      |
|             | - 2 SERIAL PORTS             |               | - 2 SERIAL PORTS            |      |
|             |                              |               |                             | 10   |
| V1240       |                              | V1240         | PLATE VFD 2                 | x 40 |
| V124015F000 |                              | V1240F15F000  |                             |      |
|             |                              |               |                             |      |
|             |                              |               |                             |      |
| V124013F0F0 |                              | V1240F13F0F0  |                             |      |
|             | - 1 SERIAL-1 PARALLEL PORT   |               | - 1 SERIAL - 1 PARALLEL POE | ₹Т   |
| VT2402SE000 | - TEST MEMORY 96KRYTE        | VT240F2SE000  | - TEST MEMORY 96KBYTE       |      |
| 1240201000  | FLASH-EPBOM                  | 12401 201 000 | FLASH-FPBOM                 |      |
|             | - 2 SERIAL PORTS             |               | - 2 SERIAL PORTS            |      |
| VT2402SF0P0 | - TEST MEMORY 96KBYTE        | VT240F2SF0P0  | - TEST MEMORY 96KBYTE       |      |
|             | FLASH-EPROM                  |               | FLASH-EPROM                 |      |
|             | - 2 SERIAL - 1 PARALLEL PORT |               | - 2 SERIAL - 1 PARALLEL POI | RT   |
|             | ·                            |               |                             |      |
| VT420       | ALUMINIUM FRAME LCD 4 x 20   | VT420         | PLATE LCD 4                 | x 20 |
| VT4201SF000 | - TEST MEMORY 32KBYTE        | VT420L1SF000  | - TEST MEMORY 32KBYTE       |      |
|             | FLASH-EPROM                  |               | FLASH-EPROM                 |      |
|             | - 1 SERIAL PORT              |               | - 1 SERIAL PORT             |      |
| VT4201SF0S0 | - TEST MEMORY 96KBYTE        | VT420L1SF0S0  | - TEST MEMORY 96KBYTE       |      |
|             | FLASH-EPROM                  |               | FLASH-EPROM                 |      |
|             | - 1 SERIAL PORT - 1 SERIAL   |               | - 1SERIAL -1 SERIAL FOR     |      |
|             |                              |               |                             |      |
| V142025F000 |                              | V1420L25F000  | ELASH_EDROM                 |      |
|             |                              |               |                             |      |
| VT4202SEE00 |                              | VT420L2SEE00  |                             |      |
| 1420201100  | FLASH-EPBOM                  | 14202201100   | FLASH-EPBOM                 |      |
|             | - 2 SERIAL PORTS             |               | - 2 SERIAL PORTS            |      |
|             |                              |               |                             |      |
| VT440       | ALUMINIUM FRAME LCD 4 x 40   | VT440         | PLATE LCD 4                 | x 40 |
| VT4401SF000 | - TEST MEMORY 32KBYTE        | VT440L1SF000  | - TEST MEMORY 32KBYTE       |      |
|             | FLASH-EPROM                  |               | FLASH-EPROM                 |      |
|             | - 1 SERIAL                   |               | - 1 SERIAL                  |      |
| VT4401SF0P0 | - TEST MEMORY 32KBYTE        | VT440L1SF0P0  | - TEST MEMORY 32KBYTE       |      |
|             | FLASH-EPROM                  |               | FLASH-EPROM                 |      |
|             | - 1 SERIAL - 1 PARALLEL PORT |               | - 1 SERIAL - 1 PARALLEL POI | RT   |
| VT4402SF000 | - IEST MEMORY 96KBYTE        | VT440L2SF000  | - LEST MEMORY 96KBYTE       |      |
|             | FLASH-EPROM                  |               | FLASH-EPROM                 |      |
|             |                              |               |                             |      |
| v14402SF0P0 |                              | V1440L2SF0P0  |                             |      |
|             |                              |               | FLASH-EPROM                 | т    |
|             | - 2 SERIAL - I PARALLEL PURI |               | - 2 SERIAL - I PARALLEL PO  | 'nI  |

## 28 Specifications

|                              | VT220 1S    | VT220 2S      | VT240 1S           | VT240 2S    |
|------------------------------|-------------|---------------|--------------------|-------------|
|                              | VT220F 1S   | VT220F 2S     | VT240F 1S          | VT240F 2S   |
|                              | VT420 1S    | VT420 2S      | VT440 1S           | VT440 2S    |
|                              | VT420L 1S   | VT420L 2S     | VT440L 1S          | VT440L 2S   |
| Power supply                 | 24VDC ± 20% | 24VDC ± 20%   | 24VDC ± 20%        | 24VDC ± 20% |
| VFD Display Lines x          | 2 x 20      | 2 x 20        | 2 x 40             | 2 x 40      |
| Characters                   |             |               |                    |             |
| LCD Display Lines x          | 4 x 20      | 4 x 20        | 4 x 40             | 4 x 40      |
| Characters                   |             |               |                    |             |
| Backlighting                 |             | L             | eds                |             |
| Customised Function Keys     | 10          | 10            | 22                 | 22          |
| Function LEDs                | 12          | 12            | 29                 | 29          |
| Total Keys                   | 30          | 30            | 48                 | 48          |
| Test Memory FLASH-           | 32 K        | 32 K / 96 K   | 32 K               | 96K         |
| EPROM                        |             |               |                    |             |
| Serial Port COM 1            |             | RS232 / 422 / | 485 / C.L. 20ma    |             |
| Serial Port COM 2            | NO          | RS232 / 485   | NO                 | RS232 / 485 |
| Parallel Port                | NO          | NO            | YES                | YES         |
| Data and Alarms Printout     | NO          | YES           | SI                 | YES         |
| PLC-PC Data Transfer         | NO          | YES           | NO                 | YES         |
| Calendar Clock (with         | YES         | YES           | YES                | YES         |
| battery fitted)              |             |               |                    |             |
| Buffered Memory for          | NO          | FIFO          | register (512 Mess | sages)      |
| Alarms (with battery fitted) |             |               |                    |             |

| Consumption            | 2.5 W     | 2.5 W     | 5 W       | 5 W       |
|------------------------|-----------|-----------|-----------|-----------|
| Operating Temperature  | 0 +50 ºC  | 0 +50 ºC  | 0 +50 ºC  | 0 +50 ºC  |
| Storage Temperature    | -20 +70ºC | -20 +70ºC | -20 +70ºC | -20 +70ºC |
| Front Panel Protection | IP 65     | IP 65     | IP 65     | IP 65     |
| Weight Kg.             | 0.8       | 0.8       | 1.2       | 1.2       |

| DISTURBANCE RESISTANCE   |          |     |     |     |     |  |
|--------------------------|----------|-----|-----|-----|-----|--|
| Power Supply IE          | C 801-4  | 2KV | 2KV | 2KV | 2KV |  |
| Power Supply IE          | C 801-5  | 1KV | 1KV | 1KV | 1KV |  |
| Serial ports IE          | EC 801-4 | 2KV | 2KV | 2KV | 2KV |  |
| Electrostatic discharges |          | 8KV | 8KV | 8KV | 8KV |  |
| IEC 801-2                |          |     |     |     |     |  |

#### 29 Customer service

In the event of problems relating to our terminals, please contact our Customer Services Department. The Department is open on working days only during normal office hours.

Should it be necessary to return the terminal for repair, please state:

- name/style of company;
- product code;
- serial number;

to the problem).

- detailed description of the problem and the conditions in which
- it manifests itself;
- person to be contacted should further information be required;
- other relevant information.

The form below is set out to avoid unnecessary delay. Please return it with the terminal to be repaired.

|                                            | IMPORTANT                                                                                       |
|--------------------------------------------|-------------------------------------------------------------------------------------------------|
| ESA will accept: •                         | goods (carriage paid by client).<br>goods (carriage paid by ESA only with prior authorization). |
| <b>ESA will not accept:</b> authorization. | costs of return of any goods without prior                                                      |
| Connectors cables an                       | nd other accessories need not be returned (unless related                                       |

Thank you for your collaboration.

#### ESA elettronica s.r.l. Via Padre Masciadri, 4/A - 22066 Mariano C.se (Co) - Tel. 031/757400 - Fax 031/751777

≫----

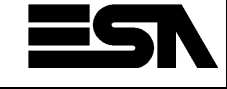

**REPAIR RETURNS DOCUMENT** 

| Company name:           |                     |                       | <br>          |  |
|-------------------------|---------------------|-----------------------|---------------|--|
| Model:                  |                     |                       | <br>Serial no |  |
| Previous repair:        | YES                 | NO                    | Date://       |  |
| PLC used:               |                     |                       | <br>          |  |
| Detailed description of | the problem and     | I related conditions: |               |  |
|                         |                     |                       |               |  |
|                         |                     |                       | <br>          |  |
|                         |                     |                       | <br>          |  |
|                         |                     |                       | <br>          |  |
| Note:                   |                     |                       | <br>          |  |
|                         |                     |                       | <br>          |  |
|                         |                     |                       | <br>          |  |
| Person to be contacted  | d for further infor | mation:               | <br>          |  |